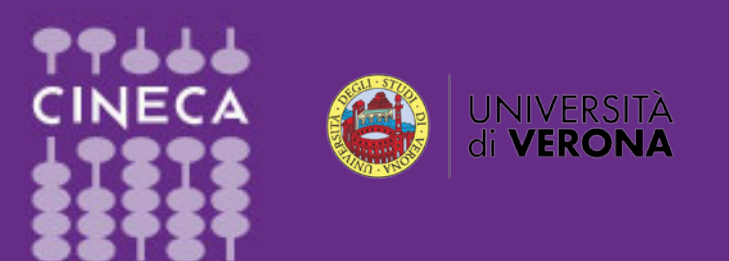

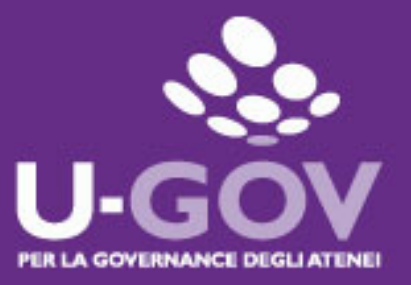

## Valutazione Competenze e Obiettivi

## Manuale operativo per il Valutatore

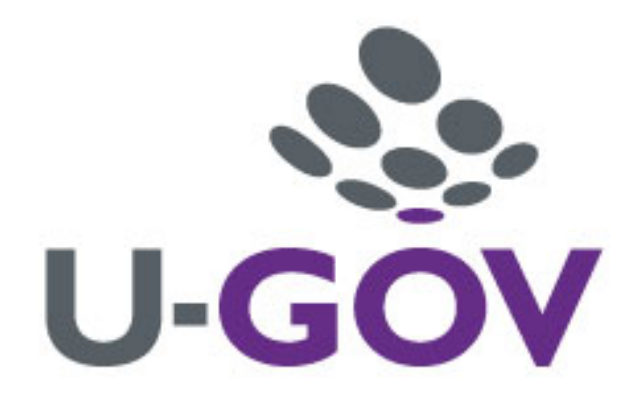

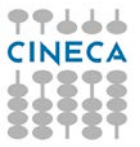

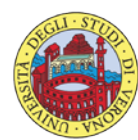

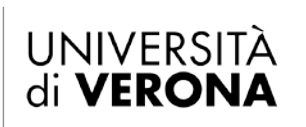

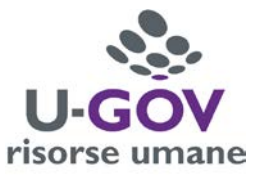

# Indice

| 1. Introduzione                       |   |
|---------------------------------------|---|
| 2. Accesso all'applicativo            |   |
| 3. Valutazione Obiettivi              | 6 |
| 3.1 Premessa                          |   |
| 3.2 Fase di valutazione               | 7 |
| 4. Valutazione Competenze Manageriali |   |
| 4.1 Premessa                          |   |
| 4.2 Fase di valutazione               |   |
| 5. Valutazione Comportamenti          |   |
| 5.1 Premessa                          |   |
| 5.2 Fase di valutazione               |   |
| 6. Funzione di stampa                 |   |

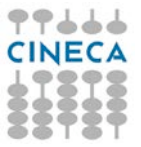

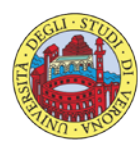

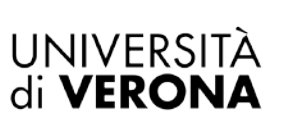

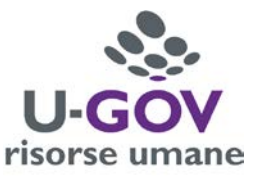

## 1. Introduzione

L'obiettivo del presente documento è descrivere la funzione di valutazione dei profili di competenza del modulo U-GOV Valutazione Prestazioni.

Al fine di rendere quanto più semplice il manuale operativo, si farà ampio uso di "copie schermo" relative alle funzionalità di volta in volta esposte.

# 2. Accesso all'applicativo

Per poter accedere all'applicativo è necessario collegarsi all'Area Intranet Myunivr:

### https://intranet.univr.it/

Inserire le proprie credenziali GIA per accedere al sistema, identiche a quelle utilizzate per gli altri servizi informatici interni.

Dopo aver immesso le proprie credenziali accedere a U-GOV RU come da immagine successiva.

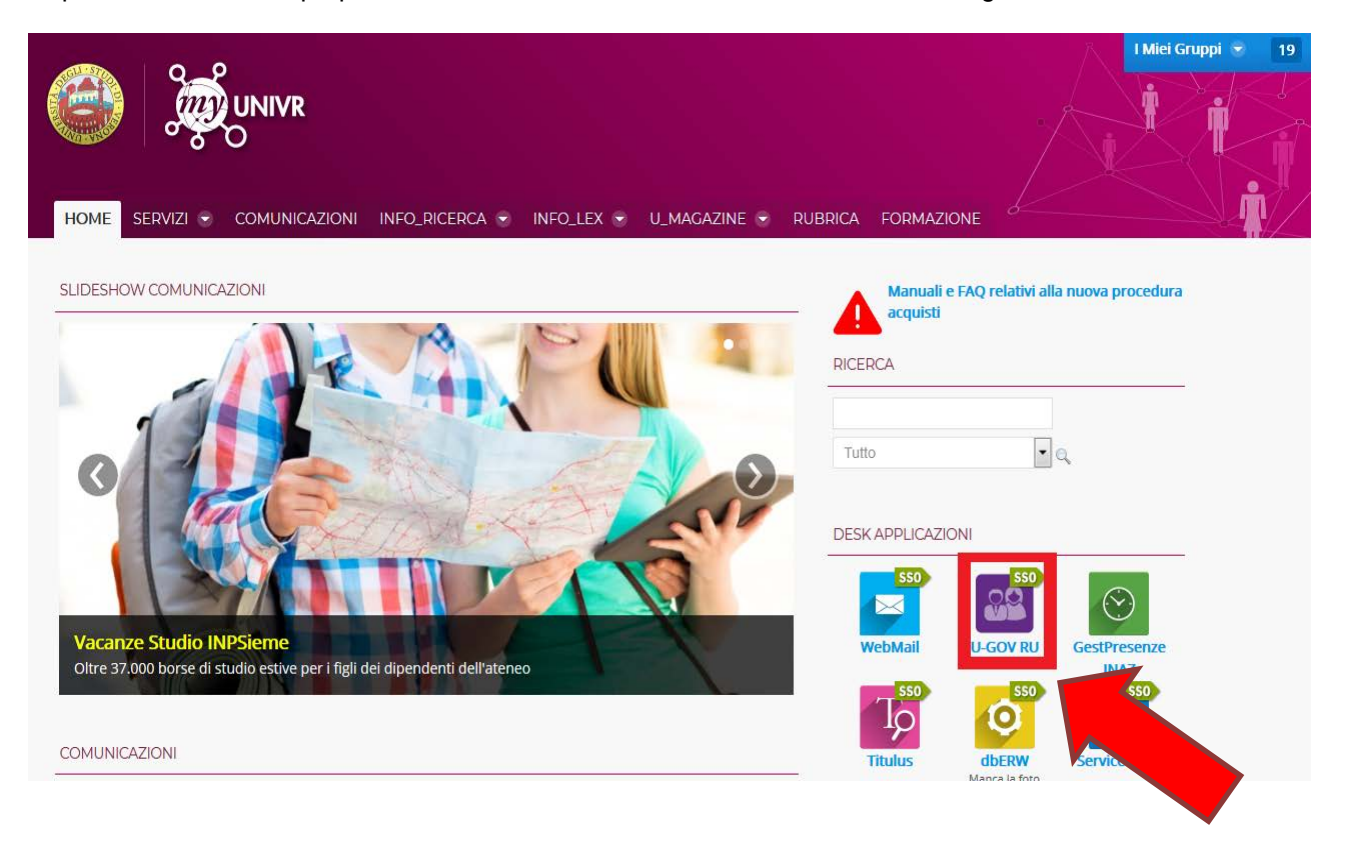

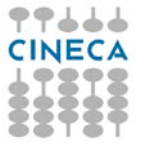

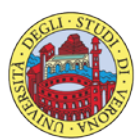

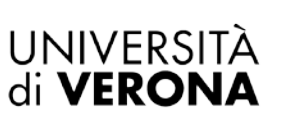

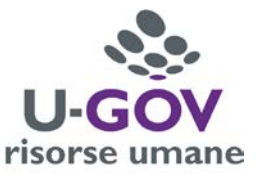

Accedere all'Area funzionale delle Risorse umane, quindi al menù riportato nella figura sottostante, "Valutazione Individuale - Valutazione collaboratori".

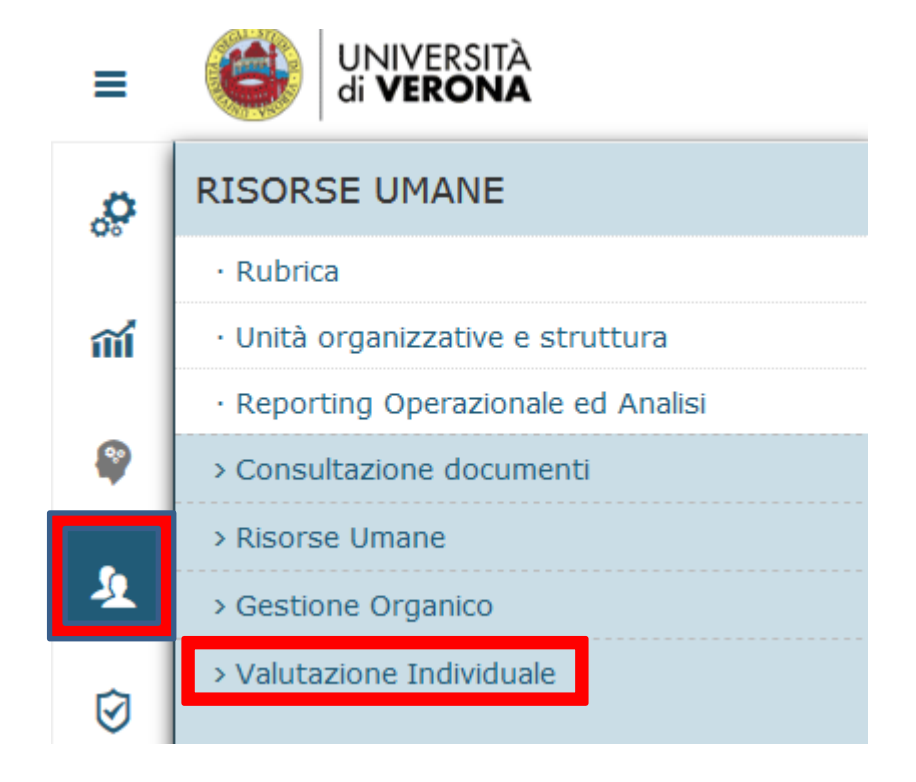

- Valutazione Individuale
- · Auto-attribuzione competenze
- · Definizione obiettivi
- · Eventi di valutazione
- · Valutazione collaboratori

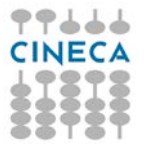

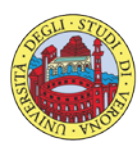

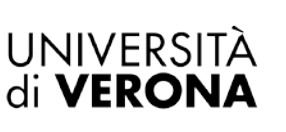

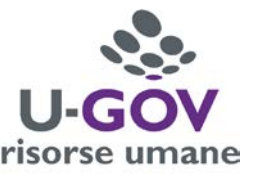

**IMPORTANTE:** si ricorda che il vigente Sistema di Misurazione e Valutazione della Performance prevede la valutazione, differenziata a seconda della categoria di appartenenza del personale da valutare, sulle seguenti dimensioni:

Per il Personale Dirigente e per il Personale Responsabile di Il Livello (Responsabili di Area o struttura complessa):

- Obiettivi
- Competenze Manageriali
- Valori Organizzativi

Per il Personale di III livello (Responsabile di UO) o titolari di funzione specialistica:

- Obiettivi
- Valori Organizzativi

Per il Personale TA senza incarico:

- Valori Organizzativi

Pertanto, per ogni collaboratore da valutare, saranno presenti, ad esempio, tre righe, una per ogni dimensione di valutazione, se la risorsa umana da valutare appartiene ai Responsabili di II Livello, oppure una riga soltanto qualora si tratti di personale senza incarico.

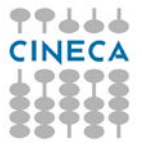

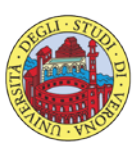

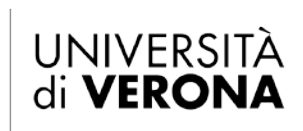

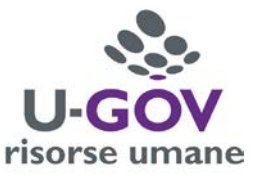

## 3. Valutazione Obiettivi

### 3.1 Premessa

La funzione consente di visualizzare le sessione di valutazione degli Obiettivi con le relative dimensioni da valutare.

Dopo aver selezionato la voce di menù "Valutazione collaboratori" appare la seguente finestra; selezionare, dalle righe disponibili, il collaboratore per il quale si intenda effettuare la valutazione, quindi l'evento di valutazione denominato 'Valutazione Obiettivi 2017 – (categoria di appartenenza della matricola da valutare), cliccando il pulsante indicato in figura.

| itatore          |                 |                                                                                             |           |            |      |                   |          |                |                  |    |               |              |            |        |                 |              |            |
|------------------|-----------------|---------------------------------------------------------------------------------------------|-----------|------------|------|-------------------|----------|----------------|------------------|----|---------------|--------------|------------|--------|-----------------|--------------|------------|
| tricola          |                 | 8                                                                                           |           | Nominativo | ,    | Nome Valutatore   |          |                |                  |    |               |              | * Id inte  | rno    |                 | •            |            |
| io valutazione   |                 |                                                                                             |           |            |      |                   |          |                |                  |    |               |              |            |        |                 |              |            |
| D                | 2017 💌          |                                                                                             |           |            |      |                   |          |                |                  |    |               |              |            |        |                 |              |            |
| de di valutazion | e               |                                                                                             |           |            |      |                   |          |                |                  |    |               |              |            |        |                 |              |            |
| ltra 🛛 🗙 Annulla | filtro 🖸 Estrai |                                                                                             |           |            |      |                   |          |                |                  |    |               |              |            |        |                 |              |            |
| aggiuntivi       |                 |                                                                                             |           |            |      |                   |          |                |                  |    |               |              |            |        |                 |              |            |
|                  | Valutazione su  | Descrizione                                                                                 | Matricola | Cognome    | Nome | Ris. autoval. (%) | Ris. (%) | Inizio osserv. | <br>Fine osserv. | 10 | Notificata il | Autovalutata | i = Valuta | ata il | = Validata il : | Condivisa il | o Presa vi |
|                  |                 |                                                                                             |           |            |      |                   |          |                |                  |    |               |              | •          |        |                 | 6            | 1          |
| a d = 0          | COMPETENZE      | Valutazione<br>Competenze<br>Manageriali<br>2017 -<br>Responsabili<br>II Livello Cat.<br>EP | 000959    | Nome Valut | ato  | 96                | 0        | 01/01/2017     | 31/12/2017       |    |               |              |            |        |                 | N.D.         |            |
| 6 (7) = <b>6</b> | COMPETENZE      | Valutazione<br>Valori<br>Organizzativi<br>2017 -<br>Responsabili<br>II Livello cat.<br>EP   | 000959    | Nome Valut | ato  | 88                | D        | 01/01/2017     | 31/12/2017       |    |               |              |            |        |                 | N.D.         |            |
| 0 F = 0          | OBIETTIVI       | Valutazione<br>Obiettivi<br>2017 -<br>Responsabili                                          | 000959    | Nome Valut | ato  | 98                | 0        | 01/01/2017     | 31/12/2017       |    |               |              |            |        | N.D.            |              |            |

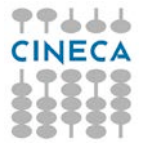

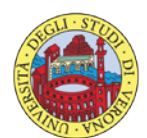

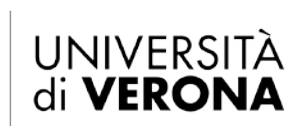

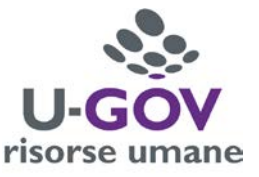

## 3.2 Fase di valutazione

Dopo aver scelto la Sessione di Valutazione (ovvero il riferimento dell'evento) appare la seguente finestra:

| * (2) Valu   | tazione In                                                                                                    | dividuale        | Valutazione        | collaboratori / S        | icheda di valutazio | ne            |                       |                                                     |                       |          |             |                |                                                                                                    |               | H Indietro       | Chiudi Funzione  |
|--------------|----------------------------------------------------------------------------------------------------|------------------|--------------------|--------------------------|---------------------|---------------|-----------------------|-----------------------------------------------------|-----------------------|----------|-------------|----------------|----------------------------------------------------------------------------------------------------|---------------|------------------|------------------|
| Evento       |                                                                                                    |                  |                    |                          |                     |               |                       |                                                     |                       |          |             |                |                                                                                                    |               |                  |                  |
| / Modifi     | ca 🖸 Sta                                                                                                    | ampa scheda      | D Stamp            | pa performance +         | 1                   |               |                       |                                                     |                       |          |             |                |                                                                                                    |               |                  |                  |
| Tipo         | the second second second second second second second second second second second second second second second se | OBIE             | IVITT              |                          | Evento di vi        | alutazione su | obiettivi individuali |                                                     |                       |          |             |                |                                                                                                    |               |                  |                  |
| Descrizio    | ne                                                                                                    | Valut            | tazione Obio       | ettivi 2017              |                     |               |                       |                                                     |                       |          | 5           | itato          | Aperto                                                                                                    |               |                  |                  |
| Response     | bile                                                                                                    | 0045             | 975                |                          | Francesco V         | ELOCI         |                       |                                                     |                       |          |             |                |                                                                                                    |               |                  |                  |
| Livelli an   | messi                                                                                                    | Obie             | ttivi 2017         |                          |                     |               |                       |                                                     |                       |          |             |                |                                                                                                    |               |                  |                  |
| Anno di r    | iferimento                                                                                                    | 2017             | 8                  |                          |                     |               |                       |                                                     |                       |          |             |                |                                                                                                    |               |                  |                  |
| Finestra di  | osservazion                                                                                                    | æ                |                    |                          |                     | In            | ilzio osservazione    | 01/01/2017                                          |                       |          | F           | ine osserva:   | rione 31/12/20                                                                                                    | 17            |                  |                  |
| Periodo di   | autovalutazi                                                                                                    | one              |                    |                          |                     | In            | izio autovalutazione  | 07/03/2018                                          |                       |          | F           | ine autovalu   | tazione 16/03/20                                                                                                    | 18            |                  |                  |
| Periodo di   | svolgimento                                                                                                    | 0                |                    |                          |                     | In            | lizio svolgimento     | 19/03/2018                                          |                       |          | F           | ine svolgime   | ento 06/04/20                                                                                                    | 18            |                  |                  |
| Data sca     | denza                                                                                                    | 06/0             | 4/2018             |                          |                     |               |                       |                                                     |                       |          |             |                |                                                                                                    |               |                  |                  |
| Valutazio    | ne                                                                                                    |                  |                    |                          |                     |               |                       |                                                     |                       |          |             |                |                                                                                                    |               |                  |                  |
| Valutato     |                                                                                                    |                  |                    |                          | Mario ROSSI         |               |                       |                                                     |                       |          |             |                |                                                                                                    |               |                  |                  |
| Unità org    | н.).                                                                                                    |                  |                    |                          |                     |               |                       |                                                     |                       |          |             |                |                                                                                                    |               |                  |                  |
| Posiz. or    | g.                                                                                                    |                  |                    |                          |                     |               |                       |                                                     |                       |          |             |                |                                                                                                    |               |                  |                  |
| Date att     | with value                                                                                                    | azione           |                    |                          |                     |               |                       |                                                     |                       |          |             |                |                                                                                                    |               |                  |                  |
| Inizio os    | ervazione                                                                                                    | 01/0             | 1/2017             |                          | Fine osserv         | azione        | 31/12/2017            |                                                     |                       |          |             |                |                                                                                                    |               |                  |                  |
| Data noti    | fica                                                                                                    |                  |                    |                          | Data autov          | alutazione    | 08/03/2018            |                                                     | Data valutazione      |          |             |                |                                                                                                    |               |                  |                  |
| Data con     | divisione                                                                                                    |                  |                    |                          | Data presa          | visione       |                       |                                                     | Data notifica chiusur | ra .     |             |                | Data commen                                                                                                    | to ricevuto   |                  |                  |
|              |                                                                                                    |                  |                    |                          |                     |               |                       |                                                     |                       |          |             |                |                                                                                                    |               |                  |                  |
| Scheda d     | li valutazio                                                                                                    | one Comm         | nenti su valu      | Itazione                 |                     |               |                       |                                                     |                       |          |             |                |                                                                                                    |               |                  |                  |
| Tutti gli ob | ettivi autova                                                                                                   | alutati          |                    |                          |                     |               |                       |                                                     |                       |          |             | lisultato auto | sval. 97.00%                                                                                                    |               |                  |                  |
| 0 obiettivi  | valutati su 2                                                                                                   | totali           |                    |                          |                     | м             | edia ponderata        | si                                                  |                       |          |             | tisultato rag  | niunto 0.00%                                                                                                    |               |                  |                  |
|              | 2                                                                                                    |                  |                    |                          |                     |               |                       |                                                     |                       |          | 1           |                | Constanting of the local division of the local division of the loc |               |                  |                  |
| ¥ Filtra     | × Annu                                                                                                    | lla filtro       | Operazioni         | selezione +              |                     |               |                       |                                                     |                       |          |             |                |                                                                                                    |               |                  |                  |
| Filtri ag    | giuntivi                                                                                                    |                  |                    |                          |                     |               |                       |                                                     |                       |          |             |                |                                                                                                    |               |                  | ۰                |
| Predefin     | iti                                                                                                    |                  |                    |                          |                     |               |                       |                                                     |                       |          |             |                |                                                                                                    |               |                  |                  |
|              |                                                                                                    |                  |                    |                          |                     |               |                       |                                                     |                       |          |             |                |                                                                                                    |               |                  |                  |
| G            |                                                                                                    | Classe :         | Tipo               | Obiettivo                | = KPI/KGI           | = Peso =      | Ris. autoval. (%)     | Descr. Ris. autoval.                                | Tot. autoval. (%)     | Ris. (%) | Descr. Ris. | Tot. (%)       | Nota esplicativa val.                                                                                                    | Ris. Eff. (%) | Descr. Ris. Eff. | Motivo non ragg. |
|              |                                                                                                    |                  |                    |                          |                     |               |                       |                                                     |                       |          |             |                |                                                                                                    |               |                  |                  |
| 8            | 0                                                                                                    | Non<br>assegnato | Non<br>disponibile | Descrizione<br>obiettivo |                     | 70,00         | 100                   | 5 - Totalmente<br>raggiunto (oltre il<br>90%)       | 70,00                 | 5        |             | 0,00           | 2                                                                                                    |               |                  | 2                |
|              |                                                                                                    |                  |                    |                          |                     |               |                       |                                                     |                       |          |             |                |                                                                                                    |               |                  |                  |
| 10           | 0                                                                                                    | Non<br>assegnato | Non<br>disponibile | Descrizione<br>Obiettivo | -                   | 30,00         | 90                    | 4 - Sostanzialmente<br>raggiunto (tra 80% e<br>90%) | 27,00                 |          |             | 0,00           |                                                                                                    |               |                  | 1                |

#### La finestra si suddivide in tre pannelli:

- 1. Evento. Contiene le informazioni principali della sessione di valutazione.
- 2. Valutazione. Contiene i dati identificativi della matricola oggetto di valutazione.
- 3. L'ultima parte della schermata si compone di due sezioni:

• Scheda di valutazione. Contiene l'elenco degli obiettivi da valutare: in tale sezione si può procedere ad esprimere la valutazione. Nelle colonne riservate ai dati dell'autovalutazione (Risultato % autovalutazione, Descrizione Risultato autovalutazione e Totale % autovalutazione) sarà possibile prendere visione dell'autovalutazione effettuata dal proprio collaboratore.

• **Commenti su valutazione.** Consente di visualizzare i dati del valutatore, l'eventuale commento inserito dal valutato nel campo 'Commento valutato' e di inserire eventualmente una nota alla valutazione espressa, nell'apposito campo '**Note valutatore**'; si ricorda, in ogni caso, l'importanza di annotare in detto campo, a cura del valutatore, eventuali discordanze tra il parere del valutatore e quello del valutato in merito alla valutazione dei risultati conseguiti, nonché

U-GOV RU - Manuale operativo per il Valutatore

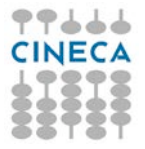

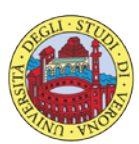

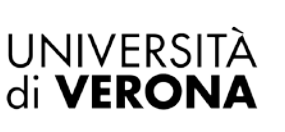

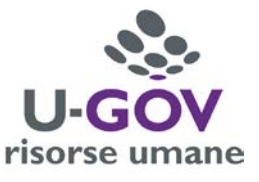

qualsiasi ulteriore dato o informazione rilevante (compresi eventuali fabbisogni formativi), emersi durante il colloquio conclusivo di valutazione.

Per inserire le valutazioni si dovrà :

- 1. Abilitare la finestra in modifica, cliccando sul relativo tasto collocato in alto a sinistra della 🖍 Modifica 🛛 schermata
  - , come indicato in figura;
- 2. Posizionarsi sulla riga del primo obiettivo, all'interno del pannello 'Scheda di valutazione'; cliccando il pulsante indicato in figura - vedi prossima schermata - comparirà a video l'elenco dei livelli di valutazione, ovvero il grado di raggiungimento del singolo obiettivo; selezionare dall'elenco dei valori il livello desiderato.

| ✓ Modifica       Stampa scheda         Ine       OBIS         Descrizione       Valu         desponsabile       0044         ivelli ammessi       Obie         anno di riferimento       2013         inestra di oservazione       eriodo di autovalutazione         eriodo di autovalutazione       eriodo di svoigimento         iata scadenza       06/0         alutazione       alutazione         alutazione       alutazione         alutazione       alutazione         alutazione       01/0         ata notifica       uata condivisione         cheda di valutazione       Comm         rita igi obiettivi autovalutati       obiettivi autovalutati         obiettivi valutazione       Comm         rita obiettivi valutazione       Comm                                                                                                    | <ul> <li>D stamp:<br/>TTIVI</li> <li>tazione Oblet</li> <li>tazione Oblet</li> <li>tivi 2017</li> <li>4/2018</li> <li>1/2017</li> <li>tenti su valut.</li> </ul> | a performance -<br>tivi 2017 | Evento di val<br>Francesco VE<br>Mario ROSSI<br>Fine osserva<br>Data autoval<br>Data presa v | utazione su<br>LOCI<br>In<br>In<br>In<br>In<br>In<br>In<br>In<br>In<br>In<br>In<br>In<br>In | obiettivi individuali<br>nizio osservazione<br>nizio autovalutazione<br>nizio svolgimento<br>31/12/2017<br>08/03/2018 | 01/01/2017<br>07/03/2018<br>19/03/2018              | Data valutazione<br>Data notifica chiusur. |            | Stato<br>Fine c<br>Fine s | osservazione<br>utovalutazio<br>volgimento  | Aperto<br>31/12/2017<br>ne 15/03/2018<br>06/04/2018        | ricevuto      |                  |               |
|----------------------------------------------------------------------------------------------------|----------------------------------------------------------------------------------------------------|------------------------------|----------------------------------------------------------------------------------------------|---------------------------------------------------------------------------------------------|----------------------------------------------------------------------------------------------------|-----------------------------------------------------|--------------------------------------------|------------|---------------------------|---------------------------------------------|------------------------------------------------------------|---------------|------------------|---------------|
| Modifica Stampa scheda  Stampa scheda  Stampa sche                                                                                                    | D Stamp:<br>TTIVI<br>tazione Obiet<br>975<br>ttivi 2017<br>4/2018<br>1/2017 entt su valut:                                                                       | azione                       | Evento di val<br>Francesco VE<br>Mario ROSSI<br>Fine osserva<br>Data autoval<br>Data presa v | utazione su<br>LOCI<br>In<br>In<br>In<br>In<br>In<br>In<br>In<br>In<br>In<br>In<br>In       | obiettivi individuali<br>nizio osservazione<br>nizio autovalutazione<br>nizio svolgimento<br>31/12/2017<br>08/03/2018 | 01/01/2017<br>07/03/2018<br>19/03/2018              | Data valutazione<br>Data notifica chiusur. | Ē          | Stato<br>Fine c<br>Fine s | osservazione<br>utevalutazio<br>volgimento  | Aperto<br>31/12/2017<br>ne 15/03/2018<br>06/04/2018        | ricevuto      |                  |               |
| ine ODII<br>descrizione Valu<br>tesponsabile 0044<br>ivelli ammessi Obie<br>anno di riferimento 2013<br>inestra di osservazione<br>eriodo di autovalutazione<br>eriodo di svolgimento<br>lata scadenza 06/0<br>alutazione<br>alutazione<br>alutazione<br>alutazione<br>alutazione<br>alutazione<br>alutazione<br>alutazione<br>alutazione<br>cheda di valutazione<br>nizio osservazione<br>01/0<br>vata notifica<br>ata condivisione<br>Comm<br>riti gli obiettivi autovalutati<br>obiettivi valutati su 2 totali<br>¥ Fitra X Annulla fitro                                                                                                    | ETTIVI<br>tazione Obiet<br>775<br>ttivi 2017<br>1/2018<br>1/2018                                                                                                 | tivi 2017                    | Evento di val<br>Francesco VE<br>Mario ROSSI<br>Fine osserva<br>Data autoval<br>Data presa v | iLOCI<br>In<br>In<br>In<br>In<br>In<br>In<br>In                                             | obiettivi individuali<br>nizio osservazione<br>nizio autovalutazione<br>nizio svolgimento<br>31/12/2017<br>08/03/2018 | 01/01/2017<br>07/03/2018<br>19/03/2018              | Data valutazione<br>Data notifica chiusur. |            | Stato<br>Fine c<br>Fine s | osservazione<br>nutovalutazio<br>volgimento | Aperto<br>31/12/2017<br>ne 16/03/2018<br>06/04/2018        | ricevuto      |                  |               |
| escrizione Valu tesponsabile 004 iveli ammessi 00ie uno di riferimento 2011 inestra di oservazione eriodo di autovalutazione eriodo di autovalutazione alutazione alutazione alutazione alutazione alutazione alutazione alutazione alutazione alutazione alutazione alutazione alutazione bizio osservazione 01/0 ala notifica ala condivisione cheda di valutazione miti gli obiettivi autovalutati obiettivi valutati su 2 totali  § Fitra S Annulla fitro                                                                                                    | tazione Obiet<br>P75<br>ttivi 2017<br>7<br>14/2018<br>1/2018                                                                                                    | azione                       | Francesco VE<br>Mario ROSSI<br>Fine osserva<br>Data autoval<br>Data presa v                  | LOCI<br>In<br>In<br>In<br>In<br>In<br>Litazione<br>Iutazione                                | nizio osservazione<br>nizio autovalutazione<br>nizio svolgimento<br>31/12/2017<br>08/03/2018                          | 01/01/2017<br>07/03/2018<br>19/03/2018              | Data valutazione<br>Data notifica chiusur  |            | Stato<br>Fine c<br>Fine s | osservazione<br>autovalutazio<br>volgimento | Aperto<br>31/12/2017<br>ne 15/03/2018<br>06/04/2018        | ricevuto      |                  |               |
| esponsabile 004<br>vetili ammessi 0bie<br>amo di riferimento 2017<br>entado di autovalutazione<br>entado di survasimento<br>ata scadenza 06/0<br>lutazione<br>alutato<br>nità org.<br>osiz. org.<br>ate attività valutazione<br>nità org.<br>osiz. org.<br>ate attività valutazione<br>cheda di valutazione<br>cheda di valu                                                                                                    | 975<br>ttivi 2017<br>7<br>14/2018<br>1/2018                                                                                                    | azione                       | Francesco VE<br>Mario ROSSI<br>Fine osserva<br>Data autoval<br>Data presa v                  | In<br>In<br>In<br>In<br>In<br>In<br>In<br>In<br>In<br>In                                    | nizio osservazione<br>nizio autovalutazione<br>nizio svolgimento<br>31/12/2017<br>08/03/2018                          | 01/01/2017<br>07/03/2018<br>19/03/2018              | Data valutazione<br>Data notifica chiusur. |            | Fine c<br>Fine s          | osservazione<br>uutovalutazio<br>volgimento | 31/12/2017<br>ne 16/03/2018<br>06/04/2018<br>Data commento | riceauto      |                  |               |
| velii ammessi Obie<br>nano di riferimento 2017<br>nestra di osservazione e<br>risolo di surtovalutazione<br>ata scadenza 06/0<br>lutazione o<br>lutazione o | enti su valut:                                                                                                    | azione                       | Mario ROSSI<br>Fine osserva<br>Data autoval<br>Data presa v                                  | In<br>In<br>In<br>In<br>In<br>In<br>In<br>In<br>In<br>In<br>In<br>In<br>In<br>I             | nizio osservazione<br>nizio autovalutazione<br>nizio svolgimento<br>31/12/2017<br>08/03/2018                          | 01/01/2017<br>07/03/2018<br>19/03/2018              | Data valutazione<br>Data notifica chiusur. |            | Fine c<br>Fine s          | osservazione<br>nutovalutazio<br>volgimento | 31/12/2017<br>ne 16/03/2018<br>06/04/2018                  | ricevuto      |                  |               |
| nno di riferimento 2011<br>metra di osservazione<br>ridod di autovalutazione<br>sitodo di svolgimento<br>ata scadenza 06/0<br>lutazione<br>slutato<br>nità org.<br>ssiz. org.<br>ate attività valutazione<br>titi gli oblettivi autovalutati<br>sbiettivi valutazione Comm<br>titi gli oblettivi autovalutati<br>sbiettivi valutati su 2 totali<br>F fitra X Annulla fitro Im                                                                                                    | 7<br>4/2018<br>1/2017<br>Ienti su valut.                                                                                                    | azione                       | Mario ROSSI<br>Fine osserva<br>Data autoval<br>Data presa v                                  | In<br>In<br>In<br>In<br>In<br>In<br>In<br>In<br>In<br>In<br>In<br>In<br>In<br>I             | nizio osservazione<br>nizio autovalutazione<br>nizio svolgimento<br>31/12/2017<br>08/03/2018                          | 01/01/2017<br>07/03/2018<br>19/03/2018              | Data valutazione<br>Data notifica chiusur. |            | Fine c                    | sservazione<br>uutovalutazio<br>volgimento  | 31/12/2017<br>ne 16/03/2018<br>06/04/2018<br>Data commento | ricevuto      |                  |               |
| neutra di osservazione eriodo di autovalutazione eriodo di avvolgimento ata scadenza 06/0 lutazione alutato nità org. ossiz. org. ate attività valutazione titi gli obiettivi avlatati so 2 totali eristra avvalutati obiettivi valutati so 2 totali eristra av Annulla fittro in                                                                                                    | 4/2018<br>1/2017<br>Ienti su valut.                                                                                                    | azione                       | Mario ROSSI<br>Fine osserva<br>Data autoval<br>Data presa v                                  | In<br>In<br>In<br>In<br>In<br>In<br>In<br>In<br>In<br>In<br>In<br>In<br>In<br>I             | nizio osservazione<br>nizio autovalutazione<br>nizio svolgimento<br>31/12/2017<br>08/03/2018                          | 01/01/2017<br>07/03/2018<br>19/03/2018              | Data valutazione<br>Data notifica chiusur. |            | Fine of<br>Fine a         | sservazione<br>uutovalutazio<br>volgimento  | 31/12/2017<br>ne 16/03/2018<br>06/04/2018<br>Data commento | ricevuto      |                  |               |
| niodo di autovalutazione<br>niodo di svolgimento<br>ata scadenza 06/0<br>lutazione<br>alutato<br>nità org.<br>ossiz. org.<br>ate attività valutazione<br>tizio osservazione 01/0<br>ata notifica<br>comm<br>tti gli obiettivi autovalutati<br>obiettivi valutazione Comm<br>tti gli obiettivi autovalutati<br>obiettivi valutati su 2 totali<br>Fittra X Annulla fittro Imi                                                                                                    | 4/2018<br>1/2017<br>Ienti su valut.                                                                                                    | azione                       | Mario ROSSI<br>Fine osserva<br>Data autoval<br>Data presa v                                  | In<br>In<br>In<br>In<br>In<br>In<br>In<br>In<br>In<br>In<br>In<br>In<br>In<br>I             | alzio autovalutazione<br>alzio svolgimento<br>31/12/2017<br>08/03/2018                                                | 07/03/2018                                          | Data valutazione<br>Data notifica chiusur. |            | Fine s                    | utovalutazio                                | ne 16/03/2018<br>06/04/2018<br>Data commento               | ricevuto      |                  |               |
| nido di svolgimento<br>tata scadenza 06/0<br>hutazione<br>hutazione<br>hutazione<br>hità org.<br>osiz, org.<br>ate attività valutazione<br>hizio osservazione 01/0<br>ate notifica<br>ta condivisione<br>cheda di valutazione Comm<br>tu gli obiettivi autovalutat<br>soliettivi valutazi su 2 totali<br>F Fitra X Annulla fitro Imi                                                                                                    | 1/2018<br>1/2017<br>Ienti su valut                                                                                                    | azione                       | Mario ROSSI<br>Fine osserva<br>Data autoval<br>Data presa v                                  | In<br>Izione<br>Iutazione<br>Aisione                                                        | 31/12/2017<br>08/03/2018                                                                                              | 19/03/2018                                          | Data valutazione<br>Data notifica chiusur. | -<br>      | Fine s                    | volgImento                                  | 06/04/2018<br>Data commento                                | ricevuto      |                  |               |
| ata scadenza 06/0 lutazione jutato lutazione jutato solar, org. ate attività valutazione izio osservazione 01/0 ata notifica ata condivisione cheda di valutazione Comm tu gi obiettivi autovalutat sobiettivi valutati su 2 totali Fittra X Annulla fitro                                                                                                    | 1/2018<br>1/2017<br>ienti su valut:                                                                                                    | azione                       | Mario ROSSI<br>Fine osserva<br>Data autoval<br>Data presa v                                  | izione<br>lutazione<br>risione                                                              | 31/12/2017<br>08/03/2018                                                                                              |                                                     | Data valutazione<br>Data notifica chiusur: | -<br>      |                           |                                             | Data commento                                              | ricevuto      |                  |               |
| lutazione<br>ilutatio<br>ilită org.<br>issiz, org.<br>ate attivită valutazione<br>izio osservazione 01/0<br>ata notifica<br>ta condivisione 01/0<br>ta notifica<br>communică osservazione 01/0<br>ta condivisione 01/0<br>communică osservazione 01/0<br>ta condivisione 01/0<br>communică osservazione 01/0<br>communică osservazione 01/0<br>c                                                                                                    | 1/2017<br>Yenti su valut                                                                                                    | azione                       | Mario ROSSI<br>Fine osserva<br>Data autoval<br>Data presa v                                  | izione<br>lutazione<br>risione                                                              | 31/12/2017<br>08/03/2018                                                                                              |                                                     | Data valutazione<br>Data notifica chiusur. | -<br>      |                           |                                             | Data commento                                              | ricevuto      |                  |               |
| Iutato<br>Iità org.<br>siz. org.<br>Ità attività valutazione<br>Ità attività valutazione<br>Ità condivisione<br>heda di valutazione<br>Iti gli obiettivi astovalutati<br>biettivi valutazi su 2 totali<br>Fittra X Annulla fittro Della contenti di                                                                                                    | 1/2017<br>Senti su valuta                                                                                                    | azione                       | Mario ROSSI<br>Fine osserva<br>Data autoval<br>Data presa v                                  | izione<br>lutazione<br>risione                                                              | 31/12/2017<br>08/03/2018                                                                                              |                                                     | Data valutazione<br>Data notifica chiusur  | Ĵ.         |                           |                                             | Data commento                                              | ricevuto      |                  |               |
| iki org.<br>siz. org.<br>ite attivitä valutazione<br>izio osservazione 01/0<br>da notifica<br>da condivisione Comm<br>it gli obiettivi autovalutati<br>biettivi valutati su Z totali<br>Filtra X Annulla filtro Im                                                                                                    | 11/2017<br>senti su valut:                                                                                                    | azione                       | Fine osserva<br>Data autoval<br>Data presa v                                                 | izione<br>lutazione<br>visione                                                              | 31/12/2017<br>08/03/2018                                                                                              |                                                     | Data valutazione<br>Data notifica chiusur  |            |                           |                                             | Data commento (                                            | ricevuto      |                  |               |
| siz, org.<br>ate attivită valutazione<br>izio osservazione 01/0<br>ita notifica<br>ta condivisione Comm<br>ta gi obiettivi autovalutati<br>ibiettivi valutazi so 2 totali<br>Fittra X Annulla fitro Imi<br>Mal contentio                                                                                                    | 1/2017<br>senti su valut                                                                                                    | azione                       | Fine osserva<br>Data autoval<br>Data presa v                                                 | izione<br>lutazione<br>risione                                                              | 31/12/2017<br>08/03/2018                                                                                              |                                                     | Data valutazione<br>Data notifica chiusur  |            |                           |                                             | Data commento                                              | ricevuto      |                  |               |
| te attività valutazione 01/0<br>ta notifica<br>ta condivisione Comm<br>ti gli obiettivi autovalutati<br>biettivi valutati su 2 totali<br>Filtra X Annulla filtro                                                                                                    | 1/2017<br>venti su valuta                                                                                                    | azione                       | Fine osserva<br>Data autoval<br>Data presa v                                                 | izione<br>lutazione<br>risione                                                              | 31/12/2017<br>08/03/2018                                                                                              |                                                     | Data valutazione<br>Data notifica chiusur  | 0          | H                         |                                             | Data commento                                              | ricevuto      |                  |               |
| izio osservazione 01/0<br>ta notifica<br>ta condivisione Com<br>tu gli obiettivi autovalutati<br>biettivi valutati su Z totali<br>Fittra X Annulla fittro D                                                                                                    | ni/2017<br>nenti su valut                                                                                                    | azione                       | Fine osserva<br>Data autoval<br>Data presa v                                                 | izione<br>lutazione<br>risione                                                              | 31/12/2017<br>08/03/2018                                                                                              |                                                     | Data valutazione<br>Data notifica chiusur  |            | м                         |                                             | Data commento                                              | ricevuto      |                  |               |
| ata notifica<br>ata condivisione Com<br>tti gli obiettivi autovalutati<br>obiettivi valutati su 2 totali<br>F Fitra X Annulla fitro D                                                                                                    | ienti su valuti                                                                                                    | azione                       | Data autoval<br>Data presa v                                                                 | lutazione<br>visione                                                                        | 08/03/2018                                                                                                    |                                                     | Data valutazione<br>Data notifica chiusur  | ( <u> </u> | H                         |                                             | Data commento                                              | ricevuto      |                  |               |
| tta condivisione Com<br>tti gli obiettivi autovalutati<br>biettivi valutati su 2 totali<br>Fittra X Annulla fittro D                                                                                                    | ienti su valuta                                                                                                    | azione                       | Data presa v                                                                                 | visione                                                                                     |                                                                                                    |                                                     | Data notifica chiusur                      | e.         |                           |                                             | Data commento                                              | ricevuto      |                  |               |
| cheda di valutazione Com<br>tu gli obiettivi autovalutati<br>biettivi valutati su 2 totali<br>/ Filtra X Annulla filtro                                                                                                    | nenti su valut                                                                                                    | azione                       |                                                                                              |                                                                                             |                                                                                                    |                                                     |                                            |            |                           |                                             |                                                            |               |                  |               |
| Filtra X Annulla filtro                                                                                                    |                                                                                                    |                              |                                                                                              | м                                                                                           | edia ponderata                                                                                                    | si                                                  |                                            |            | Risult                    | ato autoval.<br>ato raggiunto               | 0,00%                                                      |               |                  |               |
| the second second second second second second second second second second second second second second second s                                                                                                    | Operazioni se                                                                                                    | elezione -                   |                                                                                              |                                                                                             |                                                                                                    |                                                     |                                            |            |                           |                                             |                                                            |               |                  |               |
| redefiniti                                                                                                    |                                                                                                    | •                            |                                                                                              |                                                                                             |                                                                                                    |                                                     |                                            |            |                           |                                             |                                                            |               |                  |               |
| Classe :                                                                                                    | Tipo =                                                                                                    | Obiettivo                    | = KPI/KGI                                                                                    | = Peso                                                                                      | Ris. autoval. (%)                                                                                                    | Descr. Ris. autoval.                                | Tot. autoval. (%) =                        | Ris. (%)   | Descr. Ris. =             | Tot. (%) =                                  | Nota esplicativa val.                                      | Ris. Eff. (%) | Descr. Ris. Eff. | Motivo non ra |
|                                                                                                    |                                                                                                    |                              |                                                                                              |                                                                                             |                                                                                                    |                                                     |                                            |            | <u>л</u> ц                |                                             |                                                            |               |                  |               |
| Non assegnato                                                                                                    | Non<br>disponibile                                                                                                    | Descrizione<br>Obiettivo     | 2                                                                                            | 70,00                                                                                       | D 300                                                                                                    | 5 - Totalmente<br>raggiunto (oltre il<br>90%)       | 70,00                                      | 8          |                           | 0,00                                        |                                                            | 6             | ן                |               |
| Non assegnate                                                                                                    | Non<br>disponibile                                                                                                    | Descrizione<br>Obiettivo     |                                                                                              | 30,00                                                                                       | D 90                                                                                                    | 4 - Sostanzialmente<br>raggiunto (tra 80% e<br>90%) | 27,00                                      |            |                           |                                             | Z                                                          |               | 2                |               |
|                                                                                                    |                                                                                                    |                              |                                                                                              |                                                                                             |                                                                                                    |                                                     |                                            |            |                           |                                             |                                                            |               |                  |               |
|                                                                                                    |                                                                                                    |                              |                                                                                              |                                                                                             |                                                                                                    | 1.000                                               |                                            |            |                           |                                             |                                                            | -             |                  |               |

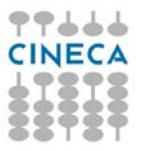

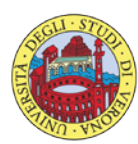

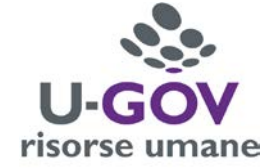

×

Elenco dei valori

| Risultato obiettivo                                    |                                               |                       |
|--------------------------------------------------------|-----------------------------------------------|-----------------------|
| <ul> <li>▼ Filtra</li> <li>★ Annulla filtro</li> </ul> |                                               |                       |
| Risultato (%)                                          | Descrizione                                   | Definizione           |
|                                                        |                                               |                       |
| 0                                                      | 1 - Non raggiunto (fino al 50%)               | NO                    |
| 50                                                     | 2 - Scarsamente raggiunto (tra 50% e 60%)     | SC                    |
| 75                                                     | 3 - Parzialmente raggiunto (tra 60% e 80%)    | PA                    |
| 90                                                     | 4 - Sostanzialmente raggiunto (tra 80% e 90%) | SO                    |
| 100                                                    | 5 - Totalmente raggiunto (oltre il 90%)       | то                    |
| Risultati 1 - 5 di 5                                   |                                               | M N Pagina 1 di 1 N M |

UNIVERSITÀ di **VERONA** 

Ripetere l'operazione di inserimento per ogni obiettivo assegnato.

Durante la fase di inserimento del risultato raggiunto dell'obiettivo è possibile selezionare Applica; per salvare i dati inseriti e mantenere la scheda attiva per ulteriori modifiche/inserimenti; terminate le operazioni si dovrà selezionare Salva Tutto per salvare i dati inseriti.

Qualora siano state espresse le valutazioni su tutti gli obiettivi, e si clicchi su Salva tutto, il sistema presenterà il seguente messaggio:

| Salvataggio scheda di valutazione                                                                                           |  |
|----------------------------------------------------------------------------------------------------|--|
| Le valutazioni risultano riempite. La valutazione è terminata?<br>Rispondendo sì, verrà valorizzata la data di valutazione. |  |
| Sì No                                                                                                    |  |

Cliccare il pulsante Sì per terminare il procedimento di valutazione.

K Indietro

Cliccare il pulsante collocato in alto a destra della schermata per ritornare alla schermata principale. Procedere quindi alla valutazione delle competenze manageriali, se previste per il collaboratore da valutare.

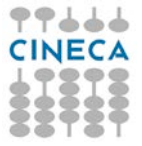

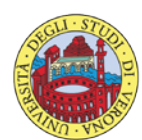

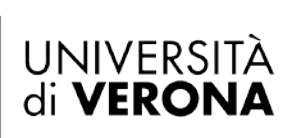

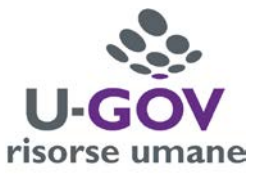

## 4. Valutazione Competenze Manageriali

### 4.1 Premessa

La funzione consente di visualizzare le sessione di valutazione delle Competenze Manageriali con le relative dimensioni da valutare.

Dopo aver selezionato la voce di menù "Valutazione collaboratori" appare la seguente finestra; selezionare, dalle righe disponibili, il collaboratore per il quale si intenda effettuare la valutazione, quindi l'evento di valutazione denominato 'Valutazione Competenze Manageriali 2017 – categoria di appartenenza della matricola da valutare', cliccando il pulsante indicato in figura.

| <ul> <li>Valutazione Individui</li> </ul> | ale / Valutazion  | e collaboratori                                                                             |           |            |      |                   |          |                |                |               |   |                 |             |             |              | Chiudi Funzione |
|-------------------------------------------|-------------------|---------------------------------------------------------------------------------------------|-----------|------------|------|-------------------|----------|----------------|----------------|---------------|---|-----------------|-------------|-------------|--------------|-----------------|
| /alutatore                                |                   |                                                                                             |           |            |      |                   |          |                |                |               |   |                 |             |             |              |                 |
| Matricola                                 |                   | 0                                                                                           |           | Nominative | 6    | Nome Valutatore   |          |                |                |               |   |                 | Id interno  |             | . 0          |                 |
| Anno valutazione                          |                   |                                                                                             |           |            |      |                   |          |                |                |               |   |                 |             |             |              |                 |
| Алпо                                      | 2017 -            |                                                                                             |           |            |      |                   |          |                |                |               |   |                 |             |             |              |                 |
| Schede di valutazion                      | e                 |                                                                                             |           |            |      |                   |          |                |                |               |   |                 |             |             |              |                 |
| 🔻 Filtra 🛛 🗙 Annulla                      | filtro 🛛 🔂 Estrai |                                                                                             |           |            |      |                   |          |                |                |               |   |                 |             |             |              |                 |
| Filtri aggiuntivi                         |                   |                                                                                             |           |            |      |                   |          |                |                |               |   |                 |             |             |              | 0               |
|                                           | Valutazione su    | Descrizione                                                                                 | Matricola | Cognome    | Nome | Ris. autoval. (%) | Ris. (%) | Inizio osserv. | ÷ Fine osserv. | Notificata il |   | Autovalutata II | Valutata il | Validata il | Condivisa il | Presa vis. Il   |
|                                           |                   | (                                                                                           |           |            |      |                   |          |                |                |               | Ħ |                 |             |             |              |                 |
|                                           | COMPETENZE        | Valutazione<br>Competenze<br>Manageriali<br>2017 -<br>Responsabili<br>II Livello Cat.<br>EP | 000959    | Nome Valut | ato  | 96                | 0        | 01/01/2017     | 31/12/2017     |               |   |                 |             |             | N.D.         | ć               |
| CRP = 0                                   |                   | Valutazione<br>Valori<br>Organizzativi<br>2017 -<br>Responsabili<br>II Livello cat.<br>EP   | 000959    | Nome Valut | ato  | 80                | 0        | 01/01/2017     | 31/12/2017     |               |   |                 |             |             | N.D.         |                 |
| C. P. P. = 0                              | OBIETTIVI         | Valutazione<br>Obiettivi<br>2017 -<br>Responsabili<br>II Livello cat.<br>EP                 | 000959    | Nome Valut | ato  | 98                | O        | 01/01/2017     | 31/12/2017     |               |   |                 |             | N.D.        |              |                 |

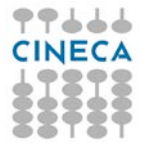

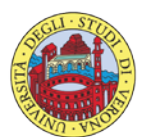

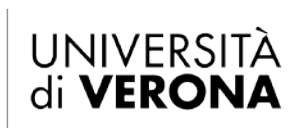

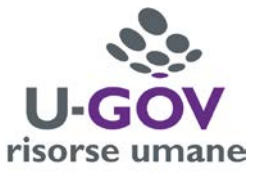

## 4.2 Fase di valutazione

Dopo aver scelto la Sessione di Valutazione appare la seguente finestra:

| » Valutazio   | ine Individi  | uale / Valutazio | ne collaboratori | / Scheda di val           | lutazione         |                                         |             |                                     |                                                                                      |                 |                                                                                                    |                     |              | 🖌 Indietro       | Chiudi Funzione |
|---------------|---------------|------------------|------------------|---------------------------|-------------------|-----------------------------------------|-------------|-------------------------------------|--------------------------------------------------------------------------------------|-----------------|----------------------------------------------------------------------------------------------------|---------------------|--------------|------------------|-----------------|
| Evento        |               |                  |                  |                           |                   |                                         |             |                                     |                                                                                      |                 |                                                                                                    |                     |              |                  |                 |
| 🖍 Modifica    | a 🛛 🖾 Star    | mpa scheda F     | ) Stampa perform | mance 🔻 🚺 Cor             | nfronta Val.      |                                         |             |                                     |                                                                                      |                 |                                                                                                    |                     |              |                  |                 |
| Tipo          |               | COMPETEI         | NZE              | E<br>Managoriali 2017     | vento di valutazi | one su competenze                       |             |                                     |                                                                                      |                 | State                                                                                                 | Aporto              |              |                  |                 |
| Responsal     | hilo          | 004975           | le Competenze    | Managenali 2017           |                   |                                         |             |                                     |                                                                                      |                 | Sidio                                                                                                 | Aperto              |              |                  |                 |
| Anno di rit   | ferimento     | 2017             |                  |                           | Tancesco VELOCI   |                                         |             |                                     |                                                                                      |                 |                                                                                                    |                     |              |                  |                 |
| Finestra di o | sservazione   | 2017             |                  |                           |                   | Inizio osserva                          | zione 0     | 1/01/20                             | 17                                                                                   |                 | Fine osservazione                                                                                     | 31/12/2017          |              |                  |                 |
| Periodo di a  | utovalutazio  | ne               |                  |                           |                   | Inizio autoval                          | utazione 0  | 7/03/20                             | 18                                                                                   |                 | Fine autovalutazion                                                                                   | e 16/03/2018        |              |                  |                 |
| Periodo di s  | volgimento    |                  |                  |                           |                   | Inizio svolgim                          | ento 1      | 9/03/20:                            | 18                                                                                   |                 | Fine svolgimento                                                                                      | 06/04/2018          |              |                  |                 |
| Data scad     | enza          | 06/04/201        | 18               |                           |                   | Data di riferin                         | iento 3     | 1/12/20                             | 17                                                                                   |                 |                                                                                                    |                     |              |                  |                 |
|               |               |                  |                  |                           |                   |                                         |             |                                     |                                                                                      |                 |                                                                                                    |                     |              |                  |                 |
| Valutazion    | ie            |                  |                  |                           |                   |                                         |             |                                     |                                                                                      |                 |                                                                                                    |                     |              |                  | 0               |
| Valutato      |               |                  |                  | Ма                        | rio ROSSI         |                                         |             |                                     |                                                                                      |                 |                                                                                                    |                     |              |                  |                 |
| Unità org.    |               |                  |                  |                           |                   |                                         |             |                                     |                                                                                      |                 |                                                                                                    |                     |              |                  |                 |
| Posiz. org    |               |                  |                  |                           |                   |                                         |             |                                     |                                                                                      |                 |                                                                                                    |                     |              |                  |                 |
| Ruolo org.    |               |                  |                  |                           |                   |                                         |             |                                     |                                                                                      |                 |                                                                                                    |                     |              |                  |                 |
| Date attiv    | vità valuta   | zione            |                  |                           |                   |                                         |             |                                     |                                                                                      |                 |                                                                                                    |                     |              |                  |                 |
| Inizio oss    | ervazione     | 01/01/20:        | 17               | F                         | ine osservazione  | 31/12/201                               | .7          |                                     |                                                                                      |                 |                                                                                                    |                     |              |                  |                 |
| Data notif    | ica           |                  |                  | D                         | ata autovalutazi  | one                                     |             |                                     | Data valutazione                                                                     |                 |                                                                                                    | Data validazione    |              |                  |                 |
| Data pres     | a visione     |                  |                  | D                         | ata notifica chiu | sura                                    |             |                                     | Data commento r                                                                      | icevuto         |                                                                                                    |                     |              |                  |                 |
| Cabada di     | unlutania     | Commonti         | au unhatanion o  |                           |                   |                                         |             |                                     |                                                                                      |                 |                                                                                                    |                     |              |                  |                 |
| Scheda di     | valutazio     | Comment          | su valutazione   |                           |                   |                                         |             |                                     |                                                                                      |                 |                                                                                                    |                     |              |                  | •               |
| Tutte le 5 co | mpetenze a    | ıtovalutate      |                  |                           |                   |                                         |             |                                     |                                                                                      |                 | Risultato autoval.                                                                                    | 96,00%              |              |                  |                 |
| 0 competen:   | ze valutate s | u 5 totali       |                  |                           |                   |                                         |             |                                     |                                                                                      |                 | Risultato raggiunto                                                                                   | 0,00%               |              |                  |                 |
| Ŧ Filtra      | X Annull      | a filtro 📳 Oper  | azioni selezione | •                         |                   |                                         |             |                                     |                                                                                      |                 |                                                                                                    |                     |              |                  |                 |
| Filtri agg    | iuntivi       |                  |                  |                           |                   |                                         |             |                                     |                                                                                      |                 |                                                                                                    |                     |              |                  | ٥               |
| Predefini     | ti            |                  |                  | -                         |                   |                                         |             |                                     |                                                                                      |                 |                                                                                                    |                     |              |                  |                 |
|               |               |                  |                  |                           |                   |                                         |             |                                     |                                                                                      |                 |                                                                                                    |                     |              |                  |                 |
| C             |               | Classe a         | Tipo padre       | tipo 🗢                    | Cod. Comp.        | Competenza 🌐                            | Liv. atteso | Desc                                | r. Livello atteso 🗘                                                                  | Liv. autoval. 🗢 | Desc. liv. autoval.                                                                                   | Ris. autoval. (%) 🔅 | Liv. agito 🗦 | Desc. liv. agito | ≑ Ris. (%) ≑    |
|               |               |                  |                  |                           |                   |                                         |             |                                     |                                                                                      |                 |                                                                                                    |                     |              |                  |                 |
|               | 0             | COMPETENZE       |                  | COMPETENZE<br>MANAGERIALI | COMP MAN 1        | Orientamento al<br>risultato            |             | 3 Comp<br>conos<br>proble<br>plurie | petenza di buon livello, con<br>scenze teoriche e di<br>ematiche correlate<br>ennali | 3               | Competenza di buon livello,<br>con conoscenze teoriche e di<br>problematiche correlate<br>pluriennali | 100,00              |              |                  | 0,00            |
|               | 8             | COMPETENZE       |                  | COMPETENZE<br>MANAGERIALI | COMP MAN 2        | Pianificazione e<br>organizzazione      |             | 3 Comp<br>conos<br>proble<br>plurie | petenza di buon livello, con<br>scenze teoriche e di<br>ematiche correlate<br>ennali | 3               | Competenza di buon livello,<br>con conoscenze teoriche e di<br>problematiche correlate<br>pluriennali | 100,00              |              |                  | 0,00            |
|               | 0             | COMPETENZE       |                  | COMPETENZE<br>MANAGERIALI | COMP MAN 3        | Lavoro di<br>squadra                    |             | 3 Comp<br>conos<br>proble<br>plurie | petenza di buon livello, con<br>scenze teoriche e di<br>ematiche correlate<br>ennali | 3               | Competenza di buon livello,<br>con conoscenze teoriche e di<br>problematiche correlate<br>pluriennali | 100,00              |              |                  | 0,00            |
|               | 0             | COMPETENZE       |                  | COMPETENZE<br>MANAGERIALI | COMP MAN 4        | Iniziativa e<br>innovazione             |             | 3 Comp<br>conos<br>proble<br>plurie | petenza di buon livello, con<br>scenze teoriche e di<br>ematiche correlate<br>ennali | 2               | Competenza di livello<br>intermedio, con conoscenze<br>teoriche e di problematiche<br>correlate       | 80,00               |              |                  | 0,00            |
|               | 0             | COMPETENZE       |                  | COMPETENZE<br>MANAGERIALI | COMP MAN 5        | Gestione e<br>sviluppo delle<br>persone |             | 3 Comp<br>conos<br>proble<br>plurie | petenza di buon livello, con<br>scenze teoriche e di<br>ematiche correlate<br>ennali | 3               | Competenza di buon livello,<br>con conoscenze teoriche e di<br>problematiche correlate<br>pluriennali | 100,00              |              |                  | 0,00            |

U-GOV RU – Manuale operativo per il Valutatore

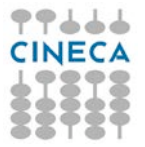

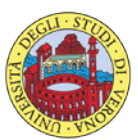

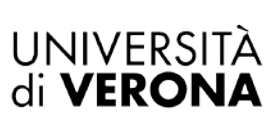

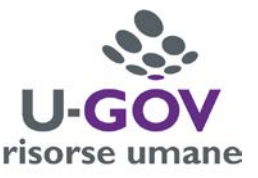

#### La finestra si suddivide in tre pannelli:

- 1. Evento. Contiene le informazioni principali della sessione di valutazione.
- 2. Valutazione. Contiene i dati identificativi della matricola oggetto di valutazione.
- 3. L'ultima parte della schermata si compone di due sezioni:
  - **Scheda di valutazione.** Contiene l'elenco delle competenze manageriali da valutare: in tale sezione si può procedere ad esprimere la valutazione. Nelle colonne riservate ai dati dell'autovalutazione (Livello autovalutazione, Descrizione Livello autovalutazione e Risultato % autovalutazione) sarà possibile prendere visione dell'autovalutazione effettuata dal proprio collaboratore.

• **Commenti su valutazione.** Consente di visualizzare i dati del valutatore, l'eventuale commento inserito dal valutato nel campo 'Commento valutato' e di inserire eventualmente una nota alla valutazione espressa, nell'apposito campo '**Note valutatore**'; si ricorda, in ogni caso, l'importanza di annotare in detto campo, a cura del valutatore, eventuali discordanze tra il parere del valutatore e quello del valutato in merito alla valutazione dei risultati conseguiti, nonché qualsiasi ulteriore dato o informazione rilevante (compresi eventuali fabbisogni formativi), emersi durante il colloquio conclusivo di valutazione.

Per inserire le valutazioni si dovrà :

1. Abilitare la finestra in modifica, cliccando sul relativo tasto collocato in alto a sinistra della

schermata , come indicato in figura;

2. Posizionarsi sulla riga della prima competenza, all'interno del pannello 'Scheda di valutazione'; cliccando il pulsante indicato in figura - *vedi prossima schermata* - comparirà a video l'elenco dei livelli di valutazione: selezionare dall'elenco dei valori il livello desiderato.

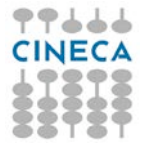

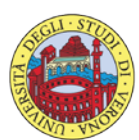

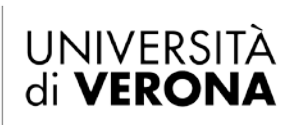

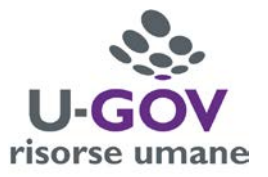

| unarentero.                                                                               |                                                                                                    | suale Valutazio                                                                                                    | one collaborator                                 | 1 Scheda di va                                                                           | lutazione                |                                                                                                    |               |                                                                                                    |                 |                                                                                    |                                                                             |            | The monetone of the |           |
|-------------------------------------------------------------------------------------------|----------------------------------------------------------------------------------------------------|----------------------------------------------------------------------------------------------------|--------------------------------------------------|------------------------------------------------------------------------------------------|--------------------------|----------------------------------------------------------------------------------------------------|---------------|----------------------------------------------------------------------------------------------------|-----------------|------------------------------------------------------------------------------------|-----------------------------------------------------------------------------|------------|---------------------|-----------|
|                                                                                           |                                                                                                    |                                                                                                    |                                                  |                                                                                          |                          |                                                                                                    |               |                                                                                                    |                 |                                                                                    |                                                                             |            |                     |           |
| Modifica                                                                                  | a Sta                                                                                                    | ampa scheda 🛛 🖟                                                                                                    | ð Stampa perfor                                  | mance 👻 🗌 🖾 Co                                                                           | onfronta Val.            |                                                                                                    |               |                                                                                                    |                 |                                                                                    |                                                                             |            |                     |           |
| crizion                                                                                   | ne                                                                                                    | COMPETE                                                                                                    | NZE<br>ne Competenze                             | Manageriali 2017                                                                         | Evento di valutaz        | bone su competenz                                                                                                    | e             |                                                                                                    |                 | Stato                                                                              | Aperto                                                                      |            |                     |           |
| ponsat                                                                                    | bile                                                                                                    | 004975                                                                                                    |                                                  | 1                                                                                        | rancesco VELOC           | 1                                                                                                    |               |                                                                                                    |                 |                                                                                    |                                                                             |            |                     |           |
| o di rif                                                                                  | ferimento                                                                                                    | 2017                                                                                                    |                                                  |                                                                                          |                          |                                                                                                    |               |                                                                                                    |                 |                                                                                    |                                                                             |            |                     |           |
| stra di o                                                                                 | osservazion                                                                                                    | e                                                                                                    |                                                  |                                                                                          |                          | Inizio osserv                                                                                                    | vazione       | 01/01/2017                                                                                                    |                 | Fine osservazion                                                                   | e 31/12/2017                                                                |            |                     |           |
| ido di au                                                                                 | utovalutazio                                                                                                    | one                                                                                                    |                                                  |                                                                                          |                          | Inizio autova                                                                                                    | alutazione    | 07/03/2018                                                                                                    |                 | Fine autovalutaz                                                                   | ione 16/03/2018                                                             |            |                     |           |
| odo di sv                                                                                 | volgimento                                                                                                    |                                                                                                    |                                                  |                                                                                          |                          | Inizio svolgir                                                                                                    | mento         | 19/03/2018                                                                                                    |                 | Fine svolgimento                                                                   | 05/04/2018                                                                  |            |                     |           |
| scade                                                                                     | lenza                                                                                                    | 06/04/20                                                                                                    | 18                                               |                                                                                          |                          | Data di riferi                                                                                                    | Imento        | 31/12/2017                                                                                                    |                 |                                                                                    |                                                                             |            |                     |           |
| azion                                                                                     | ne                                                                                                    |                                                                                                    |                                                  |                                                                                          |                          |                                                                                                    |               |                                                                                                    |                 |                                                                                    |                                                                             |            |                     |           |
| tato                                                                                      |                                                                                                    |                                                                                                    |                                                  | N                                                                                        | lario ROSSI              |                                                                                                    |               |                                                                                                    |                 |                                                                                    |                                                                             |            |                     |           |
| à org.                                                                                    |                                                                                                    |                                                                                                    |                                                  |                                                                                          |                          |                                                                                                    |               |                                                                                                    |                 |                                                                                    |                                                                             |            |                     |           |
| z. org.                                                                                   |                                                                                                    |                                                                                                    |                                                  |                                                                                          |                          |                                                                                                    |               |                                                                                                    |                 |                                                                                    |                                                                             |            |                     |           |
| lo org.                                                                                   | 2                                                                                                    |                                                                                                    |                                                  |                                                                                          |                          |                                                                                                    |               |                                                                                                    |                 |                                                                                    |                                                                             |            |                     |           |
| e attiv                                                                                   | vitā valuti                                                                                                    | azione                                                                                                    |                                                  |                                                                                          |                          |                                                                                                    |               |                                                                                                    |                 |                                                                                    |                                                                             |            |                     |           |
| lo osse                                                                                   | ervazione                                                                                                    | 01/01/20                                                                                                    | 17                                               |                                                                                          | Fine osservazior         | ne 31/12/20                                                                                                    | 017           |                                                                                                    |                 | -                                                                                  |                                                                             | 5.7        |                     |           |
|                                                                                           | 100                                                                                                    |                                                                                                    |                                                  |                                                                                          | Data autovaluta:         | zione                                                                                                    |               | Data valuta                                                                                                    | ione            |                                                                                    | Data validazion                                                             | e          |                     |           |
| notifi<br>presa                                                                           | a visione                                                                                                    |                                                                                                    |                                                  | 1                                                                                        | Data notifica chi        | usura                                                                                                    |               | Dura comme                                                                                                    |                 |                                                                                    |                                                                             |            |                     |           |
| notifi<br>presa<br>eda di<br>le 5 con<br>spetenz                                          | a visione<br>i valutazio<br>ompetenze a<br>ze valutate :                                                                                                    | one Commenti<br>autovalutate<br>su 5 totali                                                                                     | su valutazione                                   |                                                                                          | Data notifica chi        | usura                                                                                                    |               |                                                                                                    |                 | Risultato autova<br>Risultato raggiur                                              | l. 96,00%<br>Ito 0,00%                                                      |            |                     |           |
| a notifi<br>a presa<br>reda di<br>e le 5 coo<br>mpetenz<br>Filtra                         | a visione<br>i valutazio<br>ompetenze a<br>ize valutate s<br>X Annul<br>juntivi                                                                                                    | one Commenti<br>autovalutate<br>su 5 totali<br>lla filtro Doe                                                                   | su valutazione<br>razioni selezion               |                                                                                          | Data notifica chi        | usura                                                                                                    |               |                                                                                                    |                 | Risultato autoval<br>Risultato raggiur                                             | l. 96,00%<br>ato 0,00%                                                      |            |                     |           |
| a notifi<br>a presa<br>reda di<br>e le 5 com<br>mpetena<br>Filtra<br>cri aggi<br>edefinit | a visione<br>i valutazio<br>ompetenze a<br>ize valutate s<br>X Annul<br>iruntivi<br>tti                                                                                                    | utivalutate<br>su 5 totali<br>lla filtro                                                                                        | su valutazione<br>razioni selezion               |                                                                                          | Data notifica chi        | usura                                                                                                    |               |                                                                                                    |                 | Risultato autova<br>Risultato raggiur                                              | l. 96,00%<br>ito 0,00%                                                      |            |                     |           |
| a notifi<br>a presa<br>eda di<br>rie 5 con<br>npetena<br>iltra<br>fi aggi<br>definit      | i valutazio<br>ompetenze a<br>aze valutate s<br>X Annuil<br>iruntivi<br>ti                                                                                                    | one Comments<br>autovalutate<br>su 5 totali<br>lla filtro Doper                                                                 | su valutazione<br>razioni selezion<br>Tipo padre | Tipo c                                                                                   | Cod. Comp.               | Competenza                                                                                                    | Liv. atteso   | Descr. Livello atteso                                                                                                    | Liv. autoval.   | Risultato autoval<br>Risultato raggiur<br>Desc. liv. autoval.                      | I. 96,00%<br>ito 0,00%                                                      | Liv. agito | Desc. liv. agito    | = Ris. (% |
| a notifi<br>a presa<br>eda di<br>le 5 cou<br>npetenz<br>iltra<br>definit<br>C             | a visione<br>i valutazio<br>ompetenze a<br>ze valutate :<br>X Annull<br>iruntivi<br>tti                                                                                                    | competition Comments autovalutate su 5 totali lla filtro Doper                                                                  | su valutazione<br>razioni selezion               | Tipo :<br>Competenze<br>Manageriali                                                      | Cod. Comp.               | Competenza contro al risultato                                                                                                    | Liv. atteso   | Descr. Livello atteso     Competenza di buon livello,<br>con conoscenze teoriche e d<br>problematiche correlate<br>pluriennali                                                                                                    | © Liv. autoval. | Risultato autoval<br>Risultato raggiur<br>Desc. liv. autoval.                      | Ris. autoval. (%)                                                           | Liv. agito | Desc. liv. agito    | Ris. (%   |
| a notifi<br>a prese<br>eda di<br>e le 5 cou<br>npetenz<br>Filtra<br>C<br>C                | a visione<br>i valutazio<br>ompetenze a<br>ze valutate :<br>X Annull<br>iumtivi<br>II                                                                                                    | Commenta<br>autovalutate<br>su 5 totali<br>lla filtro Coper<br>Classe                                                           | su valutazione<br>razioni selezion<br>Tipo padre | Tipo                                                                                     | COMP MAN 1<br>COMP MAN 2 | Competenza contra di risultato<br>Pianificazione e organizzazione                                                                                                    | Liv. atteso   | Descr. Livello atteso     Competenza di buon livello,<br>con conoscenze teoriche e d<br>problematiche correlate<br>pluriennali     Competenza di buon livello,<br>con conoscenze teoriche e d<br>problematiche correlate<br>pluriennali                                                                                                    | Liv. autoval.   | Risultato autoval<br>Risultato raggiur<br>Desc. liv. autoval.                      | I. 96,00%<br>to 0,00%<br>Ris. autoval. (%) :<br>100,00                      | Liv. agito | Desc. liv. agito    | - Ris. (% |
| a notifi<br>a presa<br>eeda di<br>b le 5 cou<br>mpetenz<br>Filtra<br>C<br>C               | a visione<br>i valutazio<br>x anutazio<br>x annulu<br>iuntivi<br>ti<br>0<br>0<br>0                                                                                                    | Classe                                                                                                    | su valutazione<br>razioni selezion               | Tipo                                                                                     | COMP MAN 2<br>COMP MAN 3 | Competenza<br>Orientamento al<br>risultato<br>Pianificazione<br>Corganizzazione<br>Lavoro di<br>squadra                                                                                                    | E Liv. atteso | Descr. Livello atteso     Competenza di buon livello,<br>con conoscenze teoriche e c<br>problematiche correlate<br>pluriennali     Competenza di buon livello,<br>con conoscenze teoriche e c<br>problematiche correlate<br>pluriennali     Competenza di buon livello,<br>con conoscenze teoriche e c<br>problematiche correlate                                                                                                    | Liv. autoval.   | Risultato autoval<br>Risultato raggiur<br>Desc. liv. autoval.                      | Ris. autoval. (%)<br>100,00<br>100,00<br>100,00                             | Liv. aaito | Desc. liv. agito    | = Ris. (% |
| a notifi<br>a presa<br>eda di<br>le 5 com<br>netenz<br>iltra<br>definit<br>C<br>C         | a visione<br>i valutazio<br>impetenze a<br>ze valutate<br>i valutazio<br>ze valutate<br>i valutazio<br>i valutazio<br>i valut | Comments<br>autovalutate<br>su 5 totali<br>lia filtro Doper<br>Classe :<br>COMPETENZE<br>COMPETENZE<br>COMPETENZE<br>COMPETENZE | su valutazione<br>razioni selezion<br>Tipo padre | Tipo COMPETENZE<br>MANAGERIALI<br>COMPETENZE<br>MANAGERIALI<br>COMPETENZE<br>MANAGERIALI | COMP MAN 3<br>COMP MAN 4 | Competenza contra de la contra de la contra | Liv. atteso   | <ul> <li>Descr. Livello atteso</li> <li>Competenza di buon livello,<br/>con conoscenze teoriche e di<br/>problematiche correlate<br/>pluriennali</li> <li>Competenza di buon livello,<br/>con conoscenze teoriche e di<br/>problematiche correlate<br/>pluriennali</li> <li>Competenza di buon livello,<br/>con conoscenze teoriche e di<br/>problematiche correlate<br/>pluriennali</li> <li>Competenza di buon livello,<br/>con conoscenze teoriche e di<br/>problematiche correlate<br/>pluriennali</li> <li>Competenza di buon livello,<br/>con conoscenze teoriche e di<br/>problematiche correlate<br/>pluriennali</li> </ul> | Liv. autoval.   | Risultato autoval<br>Risultato raggiur<br>Risultato raggiur<br>Desc. Iiv. autoval. | I. 96,00%<br>Ito 0,09%<br>Ris. autoval. (%) :<br>100,00<br>100,00<br>100,00 | Liv. agito | Desc. liv. agito    | Ris. (%   |

Salva Tutto Applica Annulla

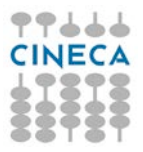

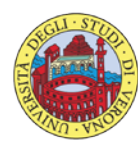

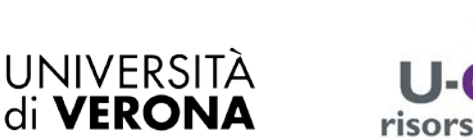

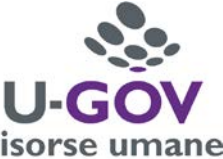

| ▼ Filtra | Annulla filtro                                                                                                    |             |
|----------|----------------------------------------------------------------------------------------------------|-------------|
| Livello  | Descrizione                                                                                                    | Definizione |
| -1       | Competenza non valutabile                                                                                                    |             |
| 1        | Competenza di livello base, con conoscenze teoriche elementari e capacità pratiche essenziali                                                          |             |
| 2        | Competenza di livello intermedio, con conoscenze teoriche e di problematiche correlate                                                                 |             |
| 3        | Competenza di buon livello, con conoscenze teoriche e di problematiche correlate pluriennali                                                           |             |
| 4        | Competenza di ottimo livello, con conoscenze teoriche approfondite, sicurezza nella gestione e capacità di far fronte a situazioni nuove ed impreviste |             |
| 5        | Competenza di riferimento a livello d'Ateneo                                                                                                    |             |

Ripetere l'operazione di inserimento per ogni competenza in elenco.

Durante la fase di inserimento delle valutazioni è possibile selezionare Applica per salvare i dati inseriti e mantenere la scheda attiva per ulteriori modifiche/inserimenti; terminate le operazioni si dovrà selezionare Salva Tutto per salvare i dati inseriti.

Qualora siano state espresse le valutazioni su tutte le competenze, e si clicchi su Salva tutto, il sistema presenterà il seguente messaggio:

| Salvataggio scheda di valutazione                                                                                           |  |
|----------------------------------------------------------------------------------------------------|--|
| Le valutazioni risultano riempite. La valutazione è terminata?<br>Rispondendo sì, verrà valorizzata la data di valutazione. |  |
| Si No                                                                                                    |  |

Cliccare il pulsante Sì per terminare il procedimento di valutazione.

### 🖌 Indietro

Cliccare il pulsante collocato in alto a destra della schermata per ritornare alla schermata principale. Procedere quindi alla valutazione dei comportamenti.

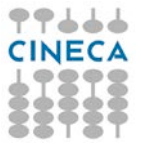

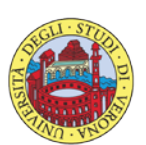

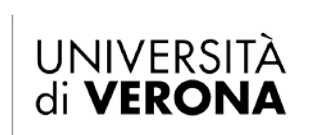

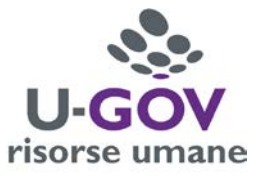

## 5. Valutazione Comportamenti

### 5.1 Premessa

La funzione consente di visualizzare le sessione di autovalutazione dei Comportamenti con le relative dimensioni da valutare.

Dopo aver selezionato la voce di menù "Valutazione collaboratori" appare la seguente finestra; selezionare, dalle righe disponibili, il collaboratore per il quale si intenda effettuare la valutazione, quindi l'evento di valutazione denominato 'Valutazione Valori Organizzativi 2017 – categoria di appartenenza della matricola da valutare', cliccando il pulsante indicato in figura.

| * Valutazione Individua | ale / Valutazion | e collaboratori                                                                             |           |             |      |                   |          |                |     |              |     |               |   |                 |             |               |              | Chiudi Funzione |
|-------------------------|------------------|---------------------------------------------------------------------------------------------|-----------|-------------|------|-------------------|----------|----------------|-----|--------------|-----|---------------|---|-----------------|-------------|---------------|--------------|-----------------|
| Valutatore              |                  |                                                                                             |           |             |      |                   |          |                |     |              |     |               |   |                 |             |               |              |                 |
| Matricola               |                  | 8                                                                                           |           | Nominativo  |      | Nome Valutatore   |          |                |     |              |     |               |   |                 | Id interno  |               | 0            |                 |
| Anno valutazione        |                  |                                                                                             |           |             |      |                   |          |                |     |              |     |               |   |                 |             |               |              | 0               |
| Anno                    | 2017             |                                                                                             |           |             |      |                   |          |                |     |              |     |               |   |                 |             |               |              |                 |
| Schede di valutazione   | e                |                                                                                             |           |             |      |                   |          |                |     |              |     |               |   |                 |             |               |              | •               |
| 🕈 Filtra 🛛 🛠 Annulla    | filtro 🗊 Estrai  |                                                                                             |           |             |      |                   |          |                |     |              |     |               |   |                 |             |               |              |                 |
| Filtri aggiuntivi       |                  |                                                                                             |           |             |      |                   |          |                |     |              |     |               |   |                 |             |               |              | ٥               |
|                         | Valutazione su   | Descrizione                                                                                 | Matricola | Cognome =   | Nome | Ris. autoval. (%) | Ris. (%) | Inizio osserv. | . 9 | Fine osserv. | - 1 | Notificata il |   | Autovalutata il | Valutata il | Validata il 🕬 | Condivisa il | Presa vis. il   |
|                         |                  |                                                                                             |           |             |      |                   |          |                | -   |              | iii |               | - |                 |             |               |              |                 |
| C       =               | COMPETENZE       | Valutazione<br>Competenze<br>Manageriali<br>2017 -<br>Responsabili<br>II Livello Cat.<br>EP | 000959    | Nome Valut: | ito  | 96                | 0        | 01/01/2017     |     | 31/12/2017   |     |               |   |                 |             |               | N.D.         | Ś               |
|                         | COMPETENZE       | Valutazione<br>Valori<br>Organizzativi<br>2017 -<br>Responsabili<br>II Livello cat.<br>EP   | 000959    | Nome Valuti | ito  | 88                | 0        | 01/01/2017     |     | 31/12/2017   |     |               |   |                 |             |               | N.D.         |                 |
| CCD -                   |                  | Valutazione<br>Obiettivi<br>2017 -<br>Responsabili<br>II Livelio cat.<br>EP                 | 000959    | Nome Valut  | ito  | 99                |          | 01/01/2017     |     | 31/12/2017   |     |               |   |                 |             | N.D.          |              | Ŧ               |

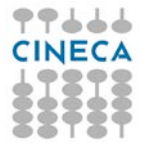

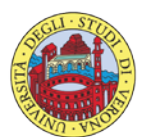

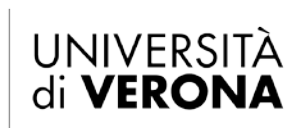

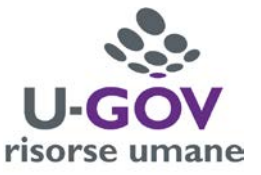

## 5.2 Fase di valutazione

Dopo aver scelto la Sessione di Valutazione appare la seguente finestra:

| vento                                                                                                |                                                                                                    |                                                                                                    |                                        |                                                                                                    |                                                                                                    |                                                                                                    |                       |                                                                                                    |                                                                                                    |                                                                                                    |                    |                                                                                                    |
|----------------------------------------------------------------------------------------------------|----------------------------------------------------------------------------------------------------|----------------------------------------------------------------------------------------------------|----------------------------------------|----------------------------------------------------------------------------------------------------|----------------------------------------------------------------------------------------------------|----------------------------------------------------------------------------------------------------|-----------------------|----------------------------------------------------------------------------------------------------|----------------------------------------------------------------------------------------------------|----------------------------------------------------------------------------------------------------|--------------------|----------------------------------------------------------------------------------------------------|
| / Modific                                                                                            | a 🖾 Sta                                                                                                    | ampa scheda 🛛 🛛                                                                                                    | Stampa performance 🕶                   | Confronta Val.                                                                                                    |                                                                                                    |                                                                                                    |                       |                                                                                                    |                                                                                                    |                                                                                                    |                    |                                                                                                    |
| lpo                                                                                                  |                                                                                                    | COMPETE                                                                                                    | NZE                                    | Evento di valutazio                                                                                                    | one su competenze                                                                                                    | 1                                                                                                    |                       |                                                                                                    |                                                                                                    |                                                                                                    |                    |                                                                                                    |
| escrizio                                                                                             | ne                                                                                                    | Valutazion                                                                                                    | ne Valori Organizzativi 20             | 017                                                                                                    |                                                                                                    |                                                                                                    |                       | Stato                                                                                                    | Apert                                                                                                    | 0                                                                                                    |                    |                                                                                                    |
| esponsa                                                                                              | bile                                                                                                    | 004975                                                                                                    |                                        | Francesco VELOCI                                                                                                    |                                                                                                    |                                                                                                    |                       |                                                                                                    |                                                                                                    |                                                                                                    |                    |                                                                                                    |
| nno di ri                                                                                            | iferimento                                                                                                    | 2017                                                                                                    |                                        |                                                                                                    |                                                                                                    |                                                                                                    |                       |                                                                                                    |                                                                                                    |                                                                                                    |                    |                                                                                                    |
| inestra di (                                                                                         | osservazion                                                                                                    | ne                                                                                                    |                                        |                                                                                                    | Inizio osserva                                                                                                    | azione 01/01/20                                                                                                    | 17                    | Fine o                                                                                                    | servazione 31/12                                                                                                    | 2/2017                                                                                                    |                    |                                                                                                    |
| eriodo di a                                                                                          | autovalutazi                                                                                                    | ione                                                                                                    |                                        |                                                                                                    | Inizio autova                                                                                                    | lutazione 07/03/20                                                                                                    | 18                    | Fine a                                                                                                    | tovalutazione 16/03                                                                                                    | 3/2018                                                                                                    |                    |                                                                                                    |
| eriodo di s                                                                                          | svolgimento                                                                                                    | 2                                                                                                    |                                        |                                                                                                    | Inizio svolgin                                                                                                    | nento 19/03/20                                                                                                    | 18                    | Fine sv                                                                                                    | olgimento 06/04                                                                                                    | 4/2018                                                                                                    |                    |                                                                                                    |
| ata scad                                                                                             | ienza                                                                                                    | 06/04/20                                                                                                    | 18                                     |                                                                                                    | Data di riferii                                                                                                    | mento 31/12/20                                                                                                    | 17                    |                                                                                                    |                                                                                                    |                                                                                                    |                    |                                                                                                    |
| lutazior                                                                                             | ne                                                                                                    |                                                                                                    |                                        |                                                                                                    |                                                                                                    |                                                                                                    |                       |                                                                                                    |                                                                                                    |                                                                                                    |                    |                                                                                                    |
| lutato                                                                                               |                                                                                                    |                                                                                                    |                                        | Mario ROSSI                                                                                                    |                                                                                                    |                                                                                                    |                       |                                                                                                    |                                                                                                    |                                                                                                    |                    |                                                                                                    |
| nità org                                                                                             |                                                                                                    |                                                                                                    |                                        |                                                                                                    |                                                                                                    |                                                                                                    |                       |                                                                                                    |                                                                                                    |                                                                                                    |                    |                                                                                                    |
| osiz. org                                                                                            | j.                                                                                                    |                                                                                                    |                                        |                                                                                                    |                                                                                                    |                                                                                                    |                       |                                                                                                    |                                                                                                    |                                                                                                    |                    |                                                                                                    |
| Jolo org                                                                                             |                                                                                                    |                                                                                                    |                                        |                                                                                                    |                                                                                                    |                                                                                                    |                       |                                                                                                    |                                                                                                    |                                                                                                    |                    |                                                                                                    |
| ate atti                                                                                             | vità valut                                                                                                    | 1971059                                                                                                    |                                        |                                                                                                    |                                                                                                    |                                                                                                    |                       |                                                                                                    |                                                                                                    |                                                                                                    |                    |                                                                                                    |
| izio oss                                                                                             | ervazione                                                                                                    | e 01/01/20:                                                                                                    | 17                                     | Fine osservazione                                                                                                    | e 31/12/20                                                                                                    | 17                                                                                                    |                       |                                                                                                    |                                                                                                    |                                                                                                    |                    |                                                                                                    |
| Inizio osservazione 01/01/2017 Fine osser                                                            |                                                                                                    |                                                                                                    |                                        |                                                                                                    |                                                                                                    |                                                                                                    |                       |                                                                                                    |                                                                                                    |                                                                                                    |                    |                                                                                                    |
| ata notit                                                                                            | fica                                                                                                    |                                                                                                    |                                        | Data autovalutazi                                                                                                    | ione                                                                                                    |                                                                                                    | Data valu             | tazione                                                                                                    | Data vali                                                                                                    | lazione                                                                                                    |                    |                                                                                                    |
| ata notil<br>ata pres<br>cheda di<br>atte le 5 co                                                    | fica<br>sa visione<br>i valutazio<br>ompetenze s                                                                                                    | one Commenti<br>autovalutate<br>su 5 totali                                                                          | su valutazione                         | Data autovalutazi<br>Data notifica chiu                                                                                                    | ione<br>isura                                                                                                    |                                                                                                    | Data valu<br>Data com | tazione<br>mento ricevuto<br>Risulta<br>picute                                                                                                    | Data valis<br>to autoval. 86,                                                                                                    | 00%                                                                                                    |                    |                                                                                                    |
| ata notif<br>ata pres<br>cheda di<br>atte le 5 co<br>competen<br><b>Y</b> Filtra                     | fica<br>sa visione<br>i valutazio<br>ompetenze s<br>nze valutate<br>(X Annu<br>gluntivi                                                                                                    | one Commenti<br>autovalutate<br>su 5 totali<br>Ila filtro Deper                                                      | su valutazione<br>azioni selezione •   | Data autovalutazi<br>Data notifica chiu                                                                                                    | ione<br>sura                                                                                                    |                                                                                                    | Data valu<br>Data com | tazione<br>mento ricevuto<br>Risulta<br>Risulta                                                                                                    | to autoval, 85,                                                                                                    | 00%                                                                                                    |                    |                                                                                                    |
| ata notif<br>ata pres<br>icheda di<br>utte le 5 cc<br>competen<br>¶ Filtra<br>iltri agg<br>'redefini | fica<br>i valutazio<br>ompetenze<br>inze valutate<br>(X Annu<br>gluntiv)<br>iti                                                                                                    | one Commenti<br>autovalutate<br>su 5 totali<br>Ila filtro Deer                                                       | su valutazione<br>azioni selezione •   | Data autovalutazi<br>Data notifica chiu                                                                                                    | ione<br>sura                                                                                                    |                                                                                                    | Data valu<br>Data com | tazione<br>mento ricevuto<br>Risulta<br>Risulta                                                                                                    | to autoval.                                                                                                    | 00%                                                                                                    |                    |                                                                                                    |
| ata notil<br>ata pres<br>cheda di<br>itte le 5 co<br>competen<br>l Filtra<br>ittri agg<br>redefini   | fica<br>ca visione<br>i valutazio<br>ompetenze<br>ize valutate<br>X Annu<br>gluntivi<br>iti                                                                                                    | one Commenti<br>autovalutate<br>su 5 totali<br>Ila filtro Deer                                                       | azioni selezione •<br>•<br>•<br>•<br>• | Data autovalutazi<br>Data notifica chiu                                                                                                    | Cod. Comp.                                                                                                    | Competenza                                                                                                    | Data valu<br>Data com | tazione mento ricevuto Risulta Risulta Risulta Risulta Risulta Risulta Risulta Risulta Risulta Risulta Risulta                                                                                                    | to autoval. 88,<br>to raggiunto 0,00                                                                                                    | 10766<br>10966                                                                                                    | Cesc. liv. agito   | C Ris. (%)                                                                                                    |
| ata notit<br>ata pres<br>cheda di<br>atte le 5 co<br>competen<br>Y Filtra<br>Predefini<br>C          | fica<br>sa visione<br>i valutazio<br>ompetenze<br>nze valutate<br>(X Annui<br>giuntivi<br>iti                                                                                                    | one Commenti<br>autovalutate<br>su 5 totali<br>Ila filtro Deer                                                       | eu valutazione<br>azioni selezione +   | Data autovalutazi<br>Data notifica chiu<br>Tipo                                                                                                    | © Cod. Comp.                                                                                                    | Competenza                                                                                                    | Data valu<br>Data com | tazione mento ricevuto Risulta Risulta Desc. Ilv. autoval.                                                                                                    | to autoval. (85,<br>to raggiunto 0,04                                                                                                    | 100%                                                                                                    | Desc. Ilv. agito   | c Ris. (%)                                                                                                    |
| ata notii<br>icheda di<br>utte le 5 cc<br>competent<br>T Filtra<br>S<br>Filtra agg<br>C<br>C         | fica<br>sa visione<br>i valutazio<br>ompetenze s<br>nze valutate<br>(X Annu<br>gluntivi<br>iti                                                                                                    | one Commenti<br>autovalutate<br>su 5 totali<br>Ila filtro Deer<br>Classe                                             | azioni selezione +                     | Data autovalutazi<br>Data notifica chiu<br>Tipo<br>VALORI ORGANIZZATIVI<br>PERSONALE TA CON                                                                                                    | © Cod. Comp.                                                                                                    | Competenza                                                                                                    | Liv. autoval.         | tazione mento ricevuto Risulta Risulta | to autoval. 88,<br>to raggiunto 0,04                                                                                                    | 100%                                                                                                    | Desc. liv. agito   | c Ris. (%)                                                                                                    |
| ata notii<br>ata pres<br>cheda di<br>tte le 5 cc competen<br>redefini<br>e                           | fica<br>sa visione<br>i valutaziti<br>i valutaziti<br>za valutazi<br>za valutazi<br>X Annul<br>IX Annul<br>I | come Commenti<br>autovalutate<br>su 5 totall<br>Illa filtro Deer<br>Classe<br>Competenze<br>COMPETENZE               | azioni selezione +                     | Data autovalutazi Data notifica chiu Data notifica chiu Impo Impo VALORI ORGANIZZATIVI PERSONALE TA CON INCARICO VALORI ORGANIZZATIVI PERSONALE TA CON INCARICO                                                                                          | Cod. Comp.                                                                                                    | Competenza Cura del servizio Apertura al cambiamento                                                                                          | Data valu<br>Data com | tazione mento ricevuto mento ricevuto  Risulta Risulta  Desc. liv. autoval.  Desc. liv. autoval.  Correnza Frequente: comportamenti manifestati spesso coerenti con il valore organizzativo Coerenza Frequente: comportamenti manifestati spesso coerenti con il valore organizzativo                                                                                                    | to autoval. (80,00<br>Ris. autoval. (%)                                                                                                    | 100%                                                                                                    | © Desc. Ilv. agito | Ric. (%)                                                                                                    |
| the da di<br>cheda di<br>tte le 5 cc<br>competen<br>iltri agg<br>redefini<br>c                       | i valutazite<br>i valutazite<br>i valutazite<br>i valutazite<br>ze valutate<br>i valutazite<br>ze valutate<br>i valutazite<br>ze valutate<br>i valutazite<br>i valutazite<br>i valuta                                                                                                    | Commenti<br>autovalutate<br>su 5 totall<br>Illa filtro Doper<br>Classe<br>Competenze<br>Competenze                   | su valutazione azioni selezione        | Data autovalutazi<br>Data notifica chiu<br>Data notifica chiu<br>Tipo<br>VALORI ORGANIZZATIVI<br>PERSONALE TA CON<br>INCARICO<br>VALORI ORGANIZZATIVI<br>PERSONALE TA CON<br>INCARICO                                                                    | conc       sura       sura       conc       conc <td>Competenza       Cura del servizio       Cura del servizio       Apertura al<br/>cambiamento       Collaborazione</td> <td>Liv. autoval.</td> <td>tazione mento ricevuto mento ricevuto  Risulta Risulta  Desc. Ilv. autoval.  Desc. Ilv. autoval.  Coerenza Frequente: comportamenti manifestati spesso coerenti con il valore organizzativo Coerenza Totale: comportamenti manifestati spesso coerenti con il valore organizzativo Coerenza Totale: comportamenti manifestati spesso coerenti con il valore organizzativo</td> <td>Data vali           to autoval.           @B,(           c           Ris. autoval. (%)           .           .           .           .           .           .           .           .           .           .           .           .           .           .           .           .           .           .           .           .           .           .           .           .           .           .           .           .           .           .           .           .           .           .           .           .           .           .           .           .           .           .           .           .           .           .           .           .</td> <td>10%</td> <td>Desc. Ilv. agito</td> <td><ul> <li>Ris. (%)</li> <li>(%)</li> <li>(%)<!--</td--></li></ul></td> | Competenza       Cura del servizio       Cura del servizio       Apertura al<br>cambiamento       Collaborazione                              | Liv. autoval.         | tazione mento ricevuto mento ricevuto  Risulta Risulta  Desc. Ilv. autoval.  Desc. Ilv. autoval.  Coerenza Frequente: comportamenti manifestati spesso coerenti con il valore organizzativo Coerenza Totale: comportamenti manifestati spesso coerenti con il valore organizzativo Coerenza Totale: comportamenti manifestati spesso coerenti con il valore organizzativo                                                                                                    | Data vali           to autoval.           @B,(           c           Ris. autoval. (%)           .           .           .           .           .           .           .           .           .           .           .           .           .           .           .           .           .           .           .           .           .           .           .           .           .           .           .           .           .           .           .           .           .           .           .           .           .           .           .           .           .           .           .           .           .           .           .           .                                                                                                    | 10%                                                                                                    | Desc. Ilv. agito   | <ul> <li>Ris. (%)</li> <li>(%)</li> <li>(%)<!--</td--></li></ul> |
| ata notifi<br>ata pres<br>cheda di<br>tte le 5 co<br>competen<br>littri agg<br>redefini<br>c         | i volutazića<br>i volutazića<br>i vol                                                                                                    | Classe Competenze Competenze Competenze Competenze Competenze Competenze Competenze Competenze Competenze Competenze | azioni selezione                       | Data autovalutazi<br>Data notifica chiu<br>Data notifica chiu<br>Data notifica chiu<br>Tipo<br>MALORI ORGANIZZATIVI<br>PERSONALE TA CON<br>INCARICO<br>VALORI ORGANIZZATIVI<br>PERSONALE TA CON<br>INCARICO<br>VIALORI ORGANIZZATIVI<br>PERSONALE TA CON | Cod. Comp. Cod. Comp. Cod. Comp. VAL.ORG 1 VAL.ORG 2 VAL.ORG 3 VAL.ORG 4                                                                                                    | Competenza       Competenza       Cura del servizio       Apertura al<br>cambiamento       Collaborazione       Responsabilità<br>individuale | Data valu<br>Data com | tazione mento ricevuto mento ricevuto mento ricevuto  Risulta Risulta  Desc. Ilv. autoval.  Desc. Ilv. autoval.  Desc. Ilv. autoval.  Correnza Frequente: comportamenti manifestati spesso coerenti con il valore organizzativo Correnza Totale: comportamenti manifestati sopere coerenti con il valore organizzativo Coerenza Totale: comportamenti manifestati sempre coerenti con il valore organizzativo                                                                                                    | Ite autoval.         86,0           Ite rangelunto         0.01           Ite rangelunto         0.01 | 2016<br>2016<br>2016 | © Desc. liv. agito | <ul> <li>Ris. (%)</li> <li>C</li> <li>C</li></ul>                                                                          |

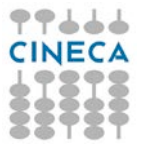

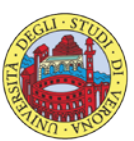

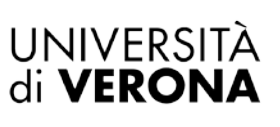

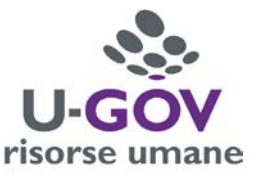

#### La finestra si suddivide in tre pannelli:

- 1. **Evento**. Contiene le informazioni principali della sessione di valutazione.
- 2. Valutazione. Contiene i dati identificativi della matricola oggetto di valutazione.
- 3. L'ultima parte della schermata si compone di due sezioni:
  - **Scheda di valutazione.** Contiene l'elenco dei valori organizzativi: in tale sezione si può procedere ad esprimere la valutazione. Nelle colonne riservate ai dati dell'autovalutazione (Livello autovalutazione, Descrizione Livello autovalutazione e Risultato % autovalutazione) sarà possibile prendere visione dell'autovalutazione effettuata dal proprio collaboratore.

• **Commenti su valutazione.** Consente di visualizzare i dati del valutatore, l'eventuale commento inserito dal valutato nel campo 'Commento valutato' e di inserire eventualmente una nota alla valutazione espressa, nell'apposito campo '**Note valutatore**'; si ricorda, in ogni caso, l'importanza di annotare in detto campo, a cura del valutatore, eventuali discordanze tra il parere del valutatore e quello del valutato in merito alla valutazione dei risultati conseguiti, nonché qualsiasi ulteriore dato o informazione rilevante (compresi eventuali fabbisogni formativi), emersi durante il colloquio conclusivo di valutazione.

Per inserire le valutazioni si dovrà :

1. Abilitare la finestra in modifica, cliccando sul relativo tasto collocato in alto a sinistra della

schermata , come indicato in figura;

2. Posizionarsi sulla riga del primo Valore Organizzativo, all'interno del pannello 'Scheda di valutazione'; cliccando il pulsante indicato in figura - *vedi successive schermate* - comparirà a video l'elenco dei livelli di valutazione: selezionare dall'elenco dei valori il livello desiderato.

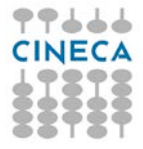

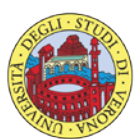

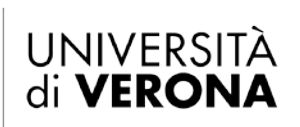

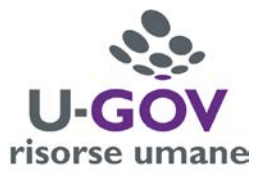

| (2) • 010002101    | ne Individuale                                                                                                    | e / Valutazior              | ne collaboratori /                    | Scheda di valutazione                                                                                                    |                                                                                            |                                                                                                    |                                                                                                    |                                                                                                    |                                                                                                    |                                                                                                    |            | K Indietro       | Chiudi Funzion                            | e |
|--------------------|----------------------------------------------------------------------------------------------------|-----------------------------|---------------------------------------|----------------------------------------------------------------------------------------------------|--------------------------------------------------------------------------------------------|----------------------------------------------------------------------------------------------------|----------------------------------------------------------------------------------------------------|----------------------------------------------------------------------------------------------------|----------------------------------------------------------------------------------------------------|----------------------------------------------------------------------------------------------------|------------|------------------|-------------------------------------------|---|
|                    |                                                                                                    |                             |                                       |                                                                                                    |                                                                                            |                                                                                                    |                                                                                                    |                                                                                                    |                                                                                                    |                                                                                                    |            |                  |                                           |   |
| 🖍 Modifica         | [ Stampa sc                                                                                                    | :heda 📄 Sta                 | mpa performance                       | - 🖸 Confronta Val.                                                                                                    |                                                                                            |                                                                                                    |                                                                                                    |                                                                                                    |                                                                                                    |                                                                                                    |            |                  |                                           |   |
|                    |                                                                                                    | COMPETENZE                  |                                       | Evento di valutazio                                                                                                    | one su competenze                                                                          |                                                                                                    |                                                                                                    |                                                                                                    |                                                                                                    |                                                                                                    |            |                  |                                           |   |
| Descrizione        |                                                                                                    | Valutazione Va              | alori Organizzativi                   | 2017                                                                                                    |                                                                                            |                                                                                                    |                                                                                                    |                                                                                                    | Stato                                                                                                    | Аре                                                                                                    | erto       |                  |                                           |   |
| Responsabile       | mente                                                                                                    | 004975                      |                                       | Francesco VELOCI                                                                                                    |                                                                                            |                                                                                                    |                                                                                                    |                                                                                                    |                                                                                                    |                                                                                                    |            |                  |                                           |   |
| Finestra di osserv | rvazione                                                                                                    | 2017                        |                                       |                                                                                                    | Inizio osserva                                                                             | zione 01/01/3                                                                                                    | 017                                                                                                    |                                                                                                    | Fine (                                                                                                    | scorvaziono 31/                                                                                                    | 12/2017    |                  |                                           |   |
| Periodo di autova  | alutazione                                                                                                    |                             |                                       |                                                                                                    | Inizio autoval                                                                             | utazione 07/03/2                                                                                                    | 2018                                                                                                    |                                                                                                    | Fine a                                                                                                    | utovalutazione 16/                                                                                                    | 03/2018    |                  |                                           |   |
| Periodo di svolgir | imento                                                                                                    |                             |                                       |                                                                                                    | Inizio svolaim                                                                             | ento 19/03/2                                                                                                    | 2018                                                                                                    |                                                                                                    | Fines                                                                                                    | volgimento 06/                                                                                                    | 04/2018    |                  |                                           |   |
| Data scadenza      | a                                                                                                    | 06/04/2018                  |                                       |                                                                                                    | Data di riferin                                                                            | nento 31/12/2                                                                                                    | 2017                                                                                                    |                                                                                                    |                                                                                                    |                                                                                                    |            |                  |                                           |   |
|                    |                                                                                                    |                             |                                       |                                                                                                    |                                                                                            |                                                                                                    |                                                                                                    |                                                                                                    |                                                                                                    |                                                                                                    |            |                  |                                           |   |
| Valutazione        |                                                                                                    |                             |                                       |                                                                                                    |                                                                                            |                                                                                                    |                                                                                                    |                                                                                                    |                                                                                                    |                                                                                                    |            |                  |                                           | ٥ |
| Valutato           |                                                                                                    |                             |                                       | Mario ROSSI                                                                                                    |                                                                                            |                                                                                                    |                                                                                                    |                                                                                                    |                                                                                                    |                                                                                                    |            |                  |                                           |   |
| Unità org.         |                                                                                                    |                             |                                       |                                                                                                    |                                                                                            |                                                                                                    |                                                                                                    |                                                                                                    |                                                                                                    |                                                                                                    |            |                  |                                           |   |
| Posiz. org.        |                                                                                                    |                             |                                       |                                                                                                    |                                                                                            |                                                                                                    |                                                                                                    |                                                                                                    |                                                                                                    |                                                                                                    |            |                  |                                           |   |
| Ruolo org.         |                                                                                                    |                             |                                       |                                                                                                    |                                                                                            |                                                                                                    |                                                                                                    |                                                                                                    |                                                                                                    |                                                                                                    |            |                  |                                           |   |
| Date attività      | valutazione                                                                                                    |                             |                                       |                                                                                                    |                                                                                            |                                                                                                    |                                                                                                    |                                                                                                    |                                                                                                    |                                                                                                    |            |                  |                                           |   |
| Inizio osserva     | azione                                                                                                    | 01/01/2017                  |                                       | Fine osservazione                                                                                                    | 31/12/201                                                                                  | 17                                                                                                    |                                                                                                    |                                                                                                    |                                                                                                    |                                                                                                    |            |                  |                                           |   |
| Data notifica      |                                                                                                    |                             |                                       | Data autovalutazi                                                                                                    | one                                                                                        |                                                                                                    | Data va                                                                                                    | lutazione                                                                                                    | <b></b>                                                                                                    | Data va                                                                                                    | lidazione  |                  |                                           |   |
| Data presa vis     | sione                                                                                                    |                             |                                       | Data notifica chiu                                                                                                    | sura                                                                                       |                                                                                                    | Data co                                                                                                    | mmento ricevuto                                                                                                    |                                                                                                    |                                                                                                    |            |                  |                                           |   |
|                    |                                                                                                    |                             |                                       |                                                                                                    |                                                                                            |                                                                                                    |                                                                                                    |                                                                                                    |                                                                                                    |                                                                                                    |            |                  |                                           |   |
| Scheda di vali     | utazione                                                                                                    | Commenti su v               | alutazione                            |                                                                                                    |                                                                                            |                                                                                                    |                                                                                                    |                                                                                                    |                                                                                                    |                                                                                                    |            |                  |                                           | ۹ |
| Tutte le 5 compet  | etenze autovalut                                                                                                    | tate                        |                                       |                                                                                                    |                                                                                            |                                                                                                    |                                                                                                    |                                                                                                    | Risult                                                                                                    | ato autoval.                                                                                                    | 3,00%      |                  |                                           |   |
| 0 competenze va    | alutate su 5 tota                                                                                                    | hli                         |                                       |                                                                                                    |                                                                                            |                                                                                                    |                                                                                                    |                                                                                                    | Risult                                                                                                    | ato raggiunto 0,                                                                                                    | 00%        |                  |                                           |   |
| <b>T</b> Filtra    | Annulla filtro                                                                                                    |                             |                                       |                                                                                                    |                                                                                            |                                                                                                    |                                                                                                    |                                                                                                    |                                                                                                    |                                                                                                    |            |                  |                                           |   |
| Filtri aggiunt     |                                                                                                    | Derazio                     | ni selezione 🗸 📄                      |                                                                                                    |                                                                                            |                                                                                                    |                                                                                                    |                                                                                                    |                                                                                                    |                                                                                                    |            |                  |                                           |   |
|                    | tivi                                                                                                    | Derazio                     | ni selezione 🗸                        |                                                                                                    |                                                                                            |                                                                                                    |                                                                                                    |                                                                                                    |                                                                                                    |                                                                                                    |            |                  | G                                         | 3 |
| Predefiniti        | tivi                                                                                                    | Operazion                   | ni selezione 🗸 📔                      | ]                                                                                                    |                                                                                            |                                                                                                    |                                                                                                    |                                                                                                    |                                                                                                    |                                                                                                    |            |                  | G                                         | 2 |
| Predefiniti        | tivi                                                                                                    |                             | ni selezione 🕶 🛛                      | ]                                                                                                    |                                                                                            |                                                                                                    |                                                                                                    |                                                                                                    |                                                                                                    |                                                                                                    |            |                  | G                                         | 2 |
| Predefiniti        | tivi<br>Class                                                                                                    | Se 🗢                        | ni selezione 🗸 📄                      | Тіро                                                                                                    | Cod. Comp.                                                                                 | Competenza                                                                                                    | Liv. autoval.                                                                                                    | Desc. liv. auto                                                                                                    | oval.                                                                                                    | Ris. autoval. (%)                                                                                                    | Liv. agito | Desc. liv. agito | <ul> <li></li></ul>                       | • |
| Predefiniti        | tivi<br>Class                                                                                                    | se +                        | ni selezione 🗸 🏻                      | Tipo C                                                                                                    | Cod. Comp.                                                                                 | Competenza                                                                                                    | <ul> <li>Liv. autoval.</li> </ul>                                                                                                    | Desc. liv. auto                                                                                                    | oval.                                                                                                    | Ris. autoval. (%)                                                                                                    | Liv. agito | Desc. liv. agito | ¢ Ris. (%)                                | • |
| Predefiniti        | Class                                                                                                    | se ¢                        | ni selezione +  <br>  •<br>  •<br>  • | Tipo C<br>VALORI ORGANIZZATIVI<br>PERSONALE TA CON<br>INCARICO                                                                                                    | Cod. Comp.                                                                                 | Competenza     Cura del servizio                                                                                                    | Liv. autoval.                                                                                                    | <ul> <li>Desc. liv. auto</li> <li>3 Coerenza Frec<br/>manifestati sp<br/>organizzativo</li> </ul>                                                                                                    | oval.<br>quente: comportamenti<br>esso coerenti con il valore                                                                                                    | <ul> <li>Ris. autoval. (%)</li> <li>80,00</li> </ul>                                                                           | Liv. agito | Desc. liv. agito | Ris. (%)                                  | ¢ |
| Predefiniti        | Class Class Comp Comp Comp Comp Comp Comp Comp Comp                                                                                                    | se ¢                        | ni selezione +                        | Tipo C<br>VALORI ORGANIZZATIVI<br>PERSONALE TA CON<br>INCARICO<br>VALORI ORGANIZZATIVI<br>PERSONALE TA CON<br>INCARICO                                                                                                    | VAL.ORG 2                                                                                  | Competenza     Cura del servizio     Apertura al     cambiamento                                                                                                    | Liv. autoval.                                                                                                    | <ul> <li>Desc. liv. auto</li> <li>Coerenza Free<br/>manifestati sp<br/>organizzativo</li> <li>Coerenza Free<br/>manifestati sp<br/>organizzativo</li> </ul>                                                                                                    | vval.<br>uuente: comportamenti<br>esso coerenti con il valore<br>quente: comportamenti<br>esso coerenti con il valore                                                                                                    | <ul> <li>Ris. autoval. (%)</li> <li>80,00</li> <li>80,00</li> </ul>                                                            | Liv. agito | Desc. liv. agito | <ul> <li>Ris. (%)</li> <li>0,0</li> </ul> | ¢ |
| Predefiniti        | Class<br>Class<br>Comp<br>Comp<br>Comp                                                                                                    | se<br>PETENZE<br>PETENZE    | ni selezione +<br>Tipo padre          | Tipo                                                                                                    | VAL.ORG 2<br>VAL.ORG 3                                                                     | Competenza     Cura del servizio     Apertura al     cambiamento     Collaborazione                                                                                                    | <ul> <li>Liv. autoval.</li> <li></li></ul>                                                                                                    | <ul> <li>Desc. liv. auto</li> <li>Coerenza Free<br/>manifestati sp<br/>organizzativo</li> <li>Coerenza Free<br/>manifestati sp<br/>organizzativo</li> <li>Coerenza Totz<br/>manifestati se<br/>organizzativo</li> </ul>                                                                                                    | quente: comportamenti<br>esso coerenti con il valore<br>quente: comportamenti<br>esso coerenti con il valore<br>ale: comportamenti<br>mpre coerenti con il valore                                                                               | <ul> <li>Ris. autoval. (%)</li> <li>80,00</li> <li>80,00</li> <li>100,00</li> </ul>                                            | Liv. agito | Desc. liv. agito | Ris. (%)                                  |   |
| Predefiniti        | Class           Image: Comparison of the second second sec | Se  PETENZE PETENZE PETENZE | Tipo padre                            | Tipo C<br>VALORI ORGANIZZATIVI<br>PERSONALE TA CON<br>INCARICO<br>VALORI ORGANIZZATIVI<br>PERSONALE TA CON<br>INCARICO<br>VALORI ORGANIZZATIVI<br>PERSONALE TA CON<br>INCARICO<br>VALORI ORGANIZZATIVI<br>PERSONALE TA CON<br>INCARICO                                                    | VAL.ORG 1<br>VAL.ORG 2<br>VAL.ORG 3<br>VAL.ORG 4                                           | <ul> <li>Competenza</li> <li>Cura del servizio</li> <li>Apertura al cambiamento</li> <li>Collaborazione</li> <li>Responsabilità individuale</li> </ul>                                                       | <ul> <li>Liv. autoval.</li> <li></li></ul>                                                                                                    | <ul> <li>Desc. liv. auto</li> <li>Coerenza Free<br/>manifestati sp<br/>organizzativo</li> <li>Coerenza Totz<br/>manifestati se<br/>organizzativo</li> <li>Coerenza Totz<br/>manifestati se<br/>organizzativo</li> <li>Coerenza Totz<br/>manifestati se<br/>organizzativo</li> </ul>                                                                                                    | avel.<br>quente: comportamenti<br>esso coerenti con il valore<br>ale: comportamenti<br>mpre coerenti con il valore<br>ale: comportamenti<br>mpre coerenti con il valore                                                                         | <ul> <li>Ris. autoval. (%)</li> <li>Ris. autoval. (%)</li> <li>80,00</li> <li>80,00</li> <li>100,00</li> <li>100,00</li> </ul> | Liv. agito | Desc. liv. agito | Ris. (%)                                  |   |
| Predefiniti        | Class           0         Comp           0         Comp           0         Comp           0         Comp           0         Comp           0         Comp           0         Comp           0         Comp           0         Comp           0         Comp           0         Comp                                                                                                    | Se                          | Tipo padre                            | TIPO CALORI ORGANIZZATIVI<br>PERSONALE TA CON<br>INCARICO<br>VALORI ORGANIZZATIVI<br>PERSONALE TA CON<br>INCARICO<br>VALORI ORGANIZZATIVI<br>PERSONALE TA CON<br>INCARICO<br>VALORI ORGANIZZATIVI<br>PERSONALE TA CON<br>INCARICO<br>VALORI ORGANIZZATIVI<br>PERSONALE TA CON<br>INCARICO | Cod. Comp.       VAL.ORG 1       VAL.ORG 2       VAL.ORG 3       VAL.ORG 4       VAL.ORG 5 | <ul> <li>Competenza</li> <li>Cura del servizio</li> <li>Apertura al<br/>cambiamento</li> <li>Collaborazione</li> <li>Responsabilità<br/>individuale</li> <li>Approccio positivo<br/>e costruttivo</li> </ul> | <ul> <li>Liv. autoval.</li> </ul> Image: A state of the state of the state of t | <ul> <li>Desc. liv. auto</li> <li>Coerenza Frec<br/>manifestati sp<br/>organizzativo</li> <li>Coerenza Tota<br/>manifestati sp<br/>organizzativo</li> <li>Coerenza Tota<br/>manifestati se<br/>organizzativo</li> <li>Coerenza Tota<br/>manifestati se<br/>organizzativo</li> <li>Coerenza Tota<br/>manifestati se<br/>organizzativo</li> <li>Coerenza Tota<br/>manifestati se<br/>organizzativo</li> </ul> | quente: comportamenti<br>esso coerenti con il valore<br>quente: comportamenti<br>esso coerenti con il valore<br>ale: comportamenti<br>mpre coerenti con il valore<br>ale: comportamenti<br>mpre coerenti con il valore<br>quente: comportamenti | <ul> <li>Ris, autoval. (%)</li> <li>80,00</li> <li>80,00</li> <li>100,00</li> <li>100,00</li> <li>80,00</li> </ul>             | Liv. agito | Desc. liv. agito | Ris. (%)                                  |   |

Salva Tutto Applica Annulla

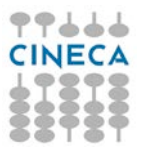

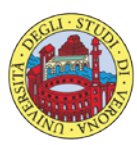

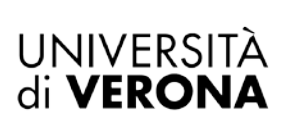

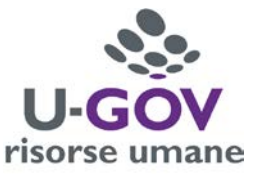

#### Elenco Livelli di valutazione per personale con incarico (4 livelli di giudizio)

| vello competenza | ı                                                                                            |             |
|------------------|----------------------------------------------------------------------------------------------|-------------|
| ▼ Filtra 🗙 Anr   | nulla filtro                                                                                 |             |
| Livello          | Descrizione                                                                                  | Definizione |
|                  |                                                                                              |             |
| -1               | Comportamento non valutabile                                                                 | NV          |
| 1                | Non Coerenza: comportamenti manifestati mai coerenti con il valore organizzativo             | NC          |
| 2                | Coerenza Sporadica: comportamenti manifestati raramente coerenti con il valore organizzativo | CS          |
| 3                | Coerenza Frequente: comportamenti manifestati spesso coerenti con il valore organizzativo    | CF          |
| 4                | Coerenza Totale: comportamenti manifestati sempre coerenti con il valore<br>organizzativo    | СТ          |

#### oppure:

#### Elenco Livelli di valutazione per personale senza incarico (5 livelli di giudizio)

| vello competenza |                                                                                              |             |
|------------------|----------------------------------------------------------------------------------------------|-------------|
| 🔻 Filtra 🗙 Anni  | ulla filtro                                                                                  | 1           |
| Livello          | Descrizione                                                                                  | Definizione |
| -1               | Comportamento non valutabile                                                                 | NV          |
| 1                | Non Coerenza: comportamenti manifestati mai coerenti con il valore<br>organizzativo          | NC          |
| 2                | Coerenza Sporadica: comportamenti manifestati raramente coerenti con il valore organizzativo | CS          |
| 3                | Coerenza Parziale: comportamenti manifestati abbastanza coerenti con il valore organizzativo | СР          |
| 4                | Coerenza Frequente: comportamenti manifestati spesso coerenti con il valore organizzativo    | CF          |
| 5                | Coerenza Totale: comportamenti manifestati sempre coerenti con il valore<br>organizzativo    | СТ          |

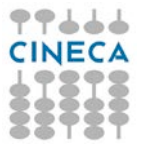

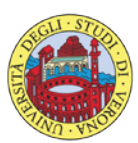

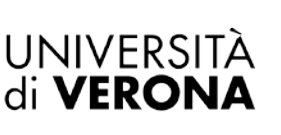

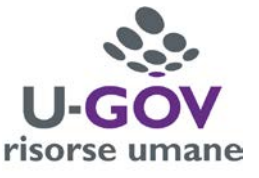

Ripetere l'operazione di inserimento per ogni valore organizzativo in elenco.

Durante la fase di inserimento delle valutazioni è possibile selezionare mantenere la scheda attiva per ulteriori modifiche/inserimenti; terminate le operazioni si dovrà selezionare Salva Tutto per salvare i dati inseriti.

Qualora siano state espresse le valutazioni su tutte le competenze, e si clicchi su Salva tutto, il sistema presenterà il seguente messaggio:

| Salvataggio scheda di valutazione                                                                                           |
|----------------------------------------------------------------------------------------------------|
| Le valutazioni risultano riempite. La valutazione è terminata?<br>Rispondendo sì, verrà valorizzata la data di valutazione. |
| Sì No                                                                                                    |

Cliccare il pulsante Sì per terminare il procedimento di valutazione.

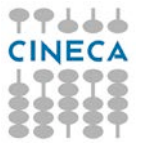

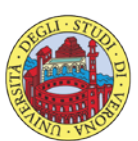

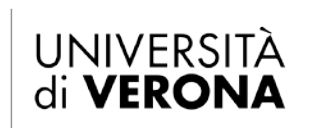

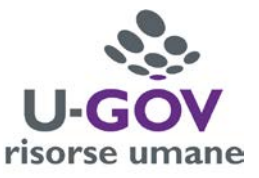

## 6. Funzione di stampa

È possibile stampare la <u>scheda di valutazione complessiva</u>, comprensiva della valutazione su obiettivi, competenze e valori, cliccando sul pulsante <u>Stampa performance</u> situato in alto a sinistra della schermata.

| * Valutazione Individual   | e / Valutazione collaboratori / Scheda | a di valutazione      |                         |            |                        |                      |                       | K Indietro X Chiudi Funzione |
|----------------------------|----------------------------------------|-----------------------|-------------------------|------------|------------------------|----------------------|-----------------------|------------------------------|
| Evento                     |                                        |                       |                         |            |                        |                      |                       |                              |
| / Modifica                 | a scheda 🛛 🖻 Stampa performance 🕶      |                       |                         |            |                        |                      |                       |                              |
| Tipo                       | OBJETTIVI                              | Evente di Utazione si | u obiettivi individuali |            |                        |                      |                       |                              |
| Descrizione                | Valutazione Obiettivi 2017             |                       |                         |            |                        | Stato                | Aperto                |                              |
| Responsabile               | 004975                                 |                       |                         |            |                        |                      |                       |                              |
| Livelli ammessi            | Obiettivi 2017                         |                       |                         |            |                        |                      |                       |                              |
| Anno di riferimento        | 2017                                   |                       |                         |            |                        |                      |                       |                              |
| Finestra di osservazione   |                                        |                       | Inixo osservazione      | 01/01/2017 |                        | Fine osservazione    | 31/12/2017            |                              |
| Periodo di autovalutazione |                                        | 1                     | Inizio autovalutazione  | 07/03/2018 |                        | Fine autovalutazione | 16/03/2018            |                              |
| Periodo di svolgimento     |                                        | 4                     | Inizio svolgimento      | 19/03/2018 |                        | Fine svolgimento     | 06/04/2018            |                              |
| Data scadenza              | 06/04/2018                             |                       |                         |            |                        |                      |                       |                              |
| Valutazione                |                                        |                       |                         |            |                        |                      |                       | 9                            |
| Valutato                   |                                        | Mario ROSSI           |                         |            |                        |                      |                       |                              |
| Unità org.                 |                                        |                       |                         |            |                        |                      |                       |                              |
| Poslz. org.                |                                        |                       |                         |            |                        |                      |                       |                              |
| Date attività valutazio    | one                                    |                       |                         |            |                        |                      |                       |                              |
| Inizio osservazione        | 01/01/2017                             | Fine osservazione     | 31/12/2017              |            |                        |                      |                       |                              |
| Data notifica              |                                        | Data autovalutazione  | 08/03/2018              |            | Data valutazione       |                      |                       |                              |
| Data condivisione          |                                        | Data presa visione    |                         |            | Data notifica chiusura | D                    | ata commento ricevuto |                              |
| Scheda di valutazione      | Commenti su valutazione                |                       |                         |            |                        |                      |                       | ۰                            |
| Valutatore                 |                                        |                       |                         |            |                        | h                    | 1 interno             |                              |
| Note valutatore            |                                        |                       |                         |            |                        |                      |                       | 1                            |
| Commento valutato          |                                        |                       |                         |            |                        |                      |                       | 2                            |